# FUJIFILM

ワンダーフォトボックス

**PB-20** ソフトウェア Version 2

## 使用説明書

このたびは、弊社製品をお買い上げいただき、ありがとうございます。 この説明書には、ワンダーフォトボックスの使い方がまとめられています。 内容をご理解の上、正しくご使用ください。

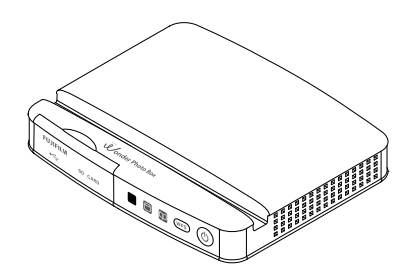

本製品の関連情報はホームページをご覧ください。 http://wonderphotobox.com/

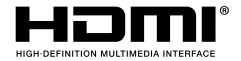

| はじめに          |
|---------------|
| 準備する          |
| 写真を見る・整理する    |
| 写真をプリントする     |
| その他の機能        |
| スマートフォンを使う    |
| お取り扱いにご注意ください |
| 困ったときは        |
| 資料            |

本製品は、ハードディスクを搭載しています。また、写真の分類・整理やバックアップのために、電源がオフのときでもハードディスクが動作する場合があります。

ハードディスク動作中にACアダプターをコンセントから抜いたり、ACアダプターのコードを本体から抜くと、 ハードディスクが故障する恐れがあります。

お客様の大切な画像データが失われる恐れがありますので、ハードディスクが動作しているとき (電源ボタンのインジケーター ()が消灯しているときを含め、アクセスインジケーター )が 点灯または点滅しているとき)には ACアダプターをコンセントから抜いたり、ACアダプターの コードを本体から抜くなど、電源供給を完全に断つような操作は絶対に行わないでください。

お客様が読み込ませたデータが、本体の故障などで失われた場合でも、データの保証はできません。 お客様ご自身で読み込みメディアを保管していただくか、バックアップを取っていただきますよう お願いいたします。

AC アダプターを抜くときは

 電源ボタン ()を3秒以上長押しする 主電源を切る準備が始まります
 すべてのインジケーター(()/()/())が 消灯したことを確認する

約10秒かかります

Ⅰ コンセント、本体からACアダプターを抜く

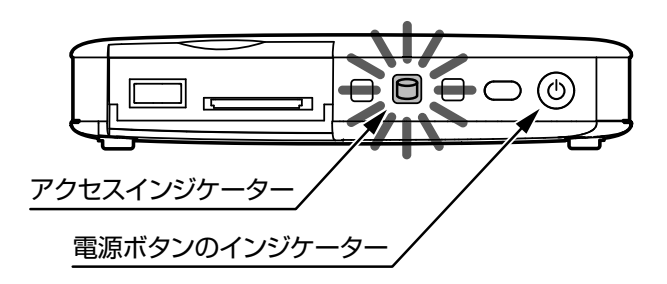

# はじめに

## お使いになる前に

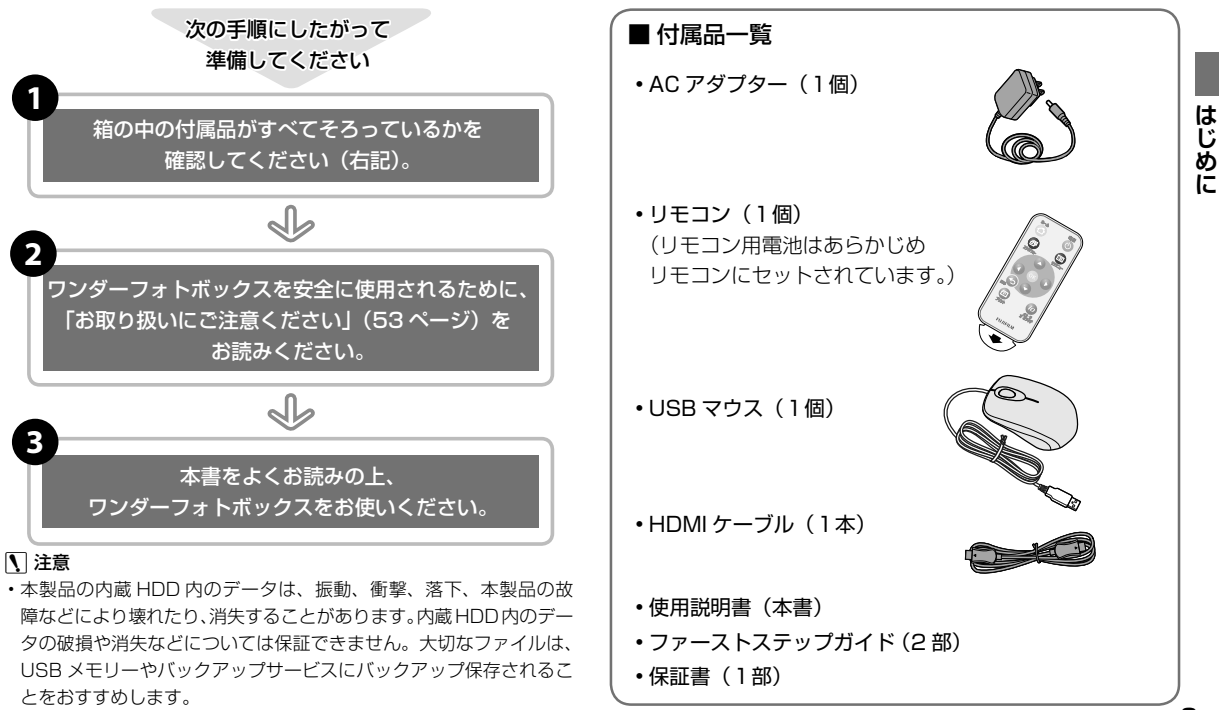

## |本書について

この使用説明書の以下のページを開くと、お探しの情報が簡単に見つ かるようになっています。

| こんなときに使いたい機能一覧                                        | →                          | 右記                 |
|-------------------------------------------------------|----------------------------|--------------------|
| この製品を使ってやりたいことがあ<br>分からないときにご覧ください。                   | っても、どの機能                   | を使えばよいか            |
| 目次                                                    | ⇒                          | P.5                |
| 主な機能が使用説明書のどこに記載す<br>覧ください。目次を見ると、使用説明                | されているかを知<br>]書全体の流れが       | ]りたいときにご<br>つかめます。 |
| トラブルシューティング /FAQ                                      | →                          | P.57               |
| この製品の動作がおかしいとき、画像の原因と対処法を紹介しています。                     | 象が正しく表示さ                   | れないときなど            |
| 使用可能な SD メモリーカードに<br>この製品では、市販の SD メモリー<br>がお使いになれます。 | : <b>ついて</b><br>カード、SDHC / | メモリーカード            |
| 本書で使われている記号について                                       |                            |                    |
| 【 注意:この製品を使用するとき、<br>ただきたいことを記載しています。                 | 故障などを防ぐた                   | とめに注意してい           |
|                                                       | こ確認していただ                   | きたいことを記            |
| 国 <b>メモ</b> :使用するにあたって知って<br>とを記載しています。               | おくと便利なこと                   | こ、参考になるこ           |

:参照ページを記載しています。

画面のデザインなどは、本書に記載のものから変更することがあります。

## こんなときに使いたい機能一覧

やりたいことや知りたいことから、使える機能の説明が記載されてい るページを探せます。

| こんなことがやりたい、知りたい                           |          |
|-------------------------------------------|----------|
| 本体 / リモコンのボタンの名前を知りたい                     | 6,7      |
| SD メモリーカード、USB メモリーの画像を<br>内蔵 HDD に読み込みたい | 14       |
| スマートフォンの画像を読み込みたい                         | 15       |
| パソコンの画像を読み込みたい                            | 15       |
| 内蔵 HDD の画像を削除したい                          | 15,22,41 |
| 写真のスライドショーを見たい                            | 17       |
| 写真を一枚だけ大きく表示したい                           | 20,22    |
| 内蔵 HDD の画像を SD メモリーカード、USB<br>メモリーに書き出したい | 23       |
| 写真を回転させたい                                 | 21,25    |
| 撮影した年、月、日ごとの写真を見たい                        | 27       |
| 写真を整理したい・被写体や人物で自動分類させ<br>たい              | 29,32    |
| フォトブックを作りたい                               | 28、30、47 |
| 撮影した地域ごとの写真を見たい                           | 32       |
| ネットプリント注文をしたい                             | 36       |
| 「スマホ de チェキ」で写真を印刷したい                     | 38       |
| バックアップを取りたい                               | 42,47    |
| 本製品の設定を変更したい                              | 44       |
| スマートフォンやタブレットで写真を見たい                      | 49       |

## 目次

| 使用上のご注意2               |
|------------------------|
| はじめに 3                 |
|                        |
| の使いになる則に               |
| 本書について4                |
| こんなときに使いたい機能一覧4        |
| 各部の名称6                 |
| バックアップサービスについて8        |
| 準備する9                  |
|                        |
| 電源を接続する                |
| テレビと接続する               |
| マウスを接続する               |
| 電源をオンにする / オフにする       |
| 電源をオンにする10             |
| 電源をオフにする10             |
| AC アダプターを抜く(主電源を切る) 10 |
| インターネットに接続する11         |
| 写直を目ろ・敷押すろ 13          |
| - デューション - デューション      |
|                        |
|                        |
|                        |
| スマートフォン / タフレットから      |
| 読み込む                   |
| ハソコノと按続して、与具・動画を       |
| □                      |

| ホーム画面               | 17   |
|---------------------|------|
| スライドショー             | 17   |
| ホーム画面の表示、アイコンについて   | 18   |
| 基本操作                | 19   |
| リモコンでの操作            | 19   |
| マウスでの操作             | 19   |
| 文字入力                | 19   |
| スマートフォン / タブレットでの操作 | 19   |
| NEW                 | 20   |
| サムネイル表示             | 20   |
| 1枚表示                | 22   |
| 全画面表示               | 25   |
| 編集画面                | 25   |
| ☆の数変更画面             | 26   |
| カレンダー               | 27   |
| サムネイル表示             | 27   |
| 被写体・人物・フォルダ         | 29   |
| 写真・動画を別のフォルダに移動する   | 31   |
| 地図                  | 32   |
| ラクラク整理              | 32   |
| フォトブック              | 33   |
|                     | 00   |
| 与具をノリノト9 る          | . JD |
| フリシト                | 36   |
| 各種サイズブリント           | 36   |
|                     | 37   |
| スマホ de チェキ」でブリント    | 38   |
|                     |      |

| その他の機能            | 40 |   |
|-------------------|----|---|
| オンラインアプリ          | 40 |   |
| 写真の検索             | 40 |   |
| 情報                | 40 |   |
| アーカイブ(非表示)        | 41 |   |
| バックアップ            | 42 | ( |
| 設定                | 44 | , |
| スマートフォンを使う        | 49 | ì |
| スマートフォンやタブレットに    | 10 |   |
| アプリをインストールする      | 49 |   |
| アプリを使う            | 50 |   |
| スマートフォンやタブレットと    |    |   |
| ダイレクト接続する         | 52 |   |
|                   | 50 |   |
| お取り扱いにご注意くたさい     | 53 |   |
| 安全上のご注意           | 53 |   |
| 困ったときは            | 57 |   |
| トラブルシューティング /FAQ  | 57 |   |
| 次世                | 61 |   |
| 貝科                |    |   |
| 対応機器              | 61 |   |
| 対応ファイル            | 61 |   |
| 無線 LAN 機器使用上の注意事項 | 62 |   |
| 主な仕様              | 63 |   |
|                   | 5  | 5 |

# はじめに

## 各部の名称

## 本体前面

フタを開けた状態

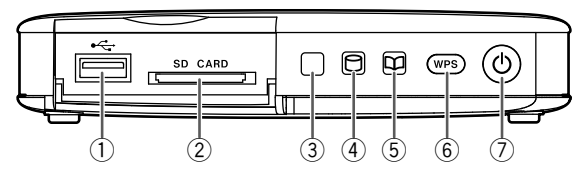

- - USB バスパワータイブの外付型ハードディスクには対応していません
- ② SD CARD スロット
   2 フタを開けて、SD メモリーカードを挿入します

- ⑥ WPS ボタン………
   印 11
   無線 LAN 接続をします
- - SD メモリーカードなどから写真・動画を読み込み中に点滅します

本体背面

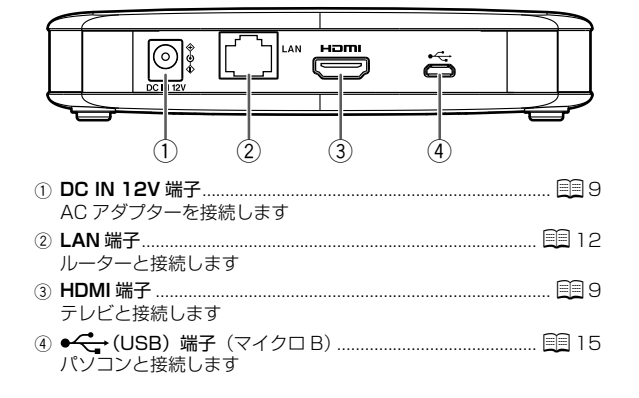

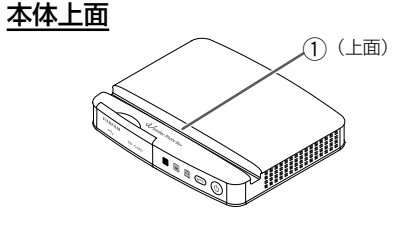

 スタンドくぼみ スマートフォンやタブレットを立てかけることができます

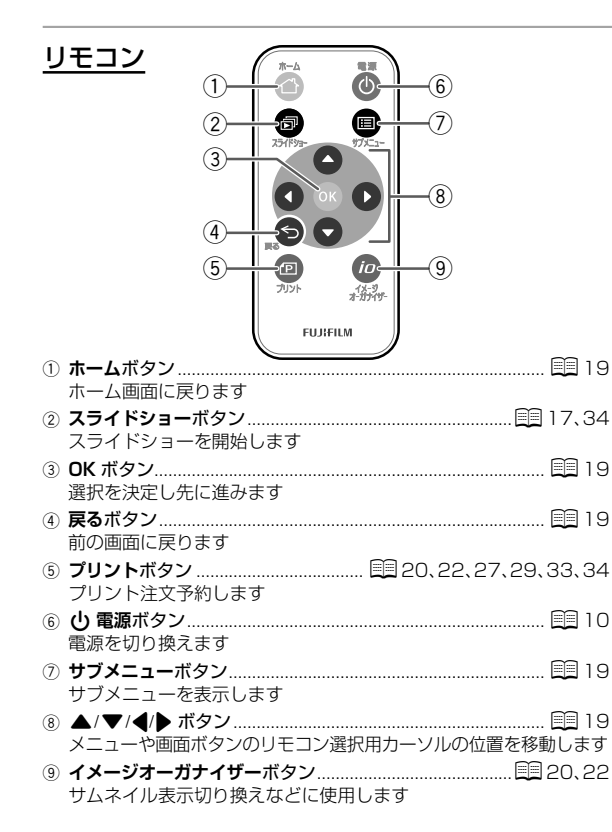

| ■ リモコンを準備する               |
|---------------------------|
| 本製品のリモコンには、あらかじめ電池がセットされて |
| います。絶縁シートを引き抜いてお使いください。   |
| 絶縁シート                     |
| <b>▲</b> === ₩,0          |

## ・リモコンにセットされている電池は、お試し用の電池です。リモコ は ンが正しく動作しなくなったときは、電池を交換してください。電 め 池の交換手順については、「リモコンの電池を交換するときは」(下記) に をご覧ください。

## ■ リモコンを使用するときは

リモコンは本体前面に向けて操作してください。

## ■ リモコンの電池を交換するときは

使っているうちにリモコンが正しく動作しなくなったら、市販されて いる新しい電池(品番 CR2025)に交換してください。

 リモコンを裏返し、電池ホル ダーを引き出します。
 古い電池を取り出し、新しい電 池の+マークが上になるように して電池ホルダーに入れます。
 電池ホルダーをリモコンに差し 込みます。
 コンまみを右に押しなが ら引き出す。

## **\** 注意

・電池の裏面と表面を間違えないように電池ホルダーに入れてください。

## 👉 チェック

・電池ホルダーは「カチッ」と鳴るまで差し込んでください。

7

## | バックアップサービスについて

本製品をインターネットに接続したり、さらにバックアップサービス へご登録していただくことで、できる機能が増えて便利になります。 ・バックアップサービスへのご登録は、インターネットに接続状態で ホーム画面の設定メニューを選び、ユーザー情報の安心バックアップ サービス情報入力項目でできます(目345)。

## 👉 チェック

 ・バックアップサービスについての詳細は、ホームページ (http://wonderphotobox.com/)をご覧ください。

|                                                                                                    |                      | インターネット接続時           |                   |
|----------------------------------------------------------------------------------------------------|----------------------|----------------------|-------------------|
| できること                                                                                                    | インターネット<br>接続なし      | バックアップサービス<br>登録前    | バックアップサービス<br>登録時 |
| <ul> <li>・写真・動画を読み込んで見る</li> <li>・カレンダー表示</li> <li>・写真の評価・お気に入り☆付け</li> <li>・被写体自動分類</li> <li>・フォトブック作成・表示</li> <li>・SDメモリーカードや USB メモリーへのファイル書き出し</li> <li>・アーカイブ</li> <li>・「スマホ de チェキ」でプリント</li> <li>・スマートフォンで利用(家庭内)</li> </ul> | ご利用できます              | ご利用できます              | ご利用できます           |
| <ul> <li>・地図表示</li> <li>・写真プリント・フォトブックのネット注文(ネットプリントサービスへの登録が必要です)</li> <li>・ソフトウェアのバージョンアップ</li> </ul>                                                                                                    | こ利用できません             | ご利用できます              | ご利用できます           |
| <ul> <li>人物分類(顔認識)</li> <li>オンラインアプリ</li> <li>サーバーへのバックアップ</li> <li>スマートフォンで利用(外出先などから)</li> </ul>                                                                                                    | <b>×</b><br>ご利用できません | <b>×</b><br>ご利用できません | ご利用できます           |

# 準備する

## |接続する

## 電源を接続する

AC アダプター(付属品)を取り付けます。

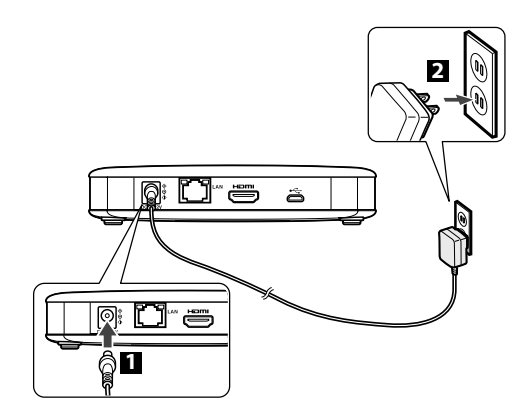

## **\** 注意

• AC アダプターは必ず付属の製品をお使いください。他の製品の AC アダプターを本製品につなげて使用しないでください。

## <u>テレビと接続する</u>

画面を見て操作をするために、テレビと接続してください。テレビと 本製品を HDMI ケーブル(付属品)で接続すると、以下のことができ ます。

- ・保存した写真・動画をテレビで見る
- ・テレビ画面を見ながら操作する
- ・スライドショーの BGM をテレビのスピーカーで聴く

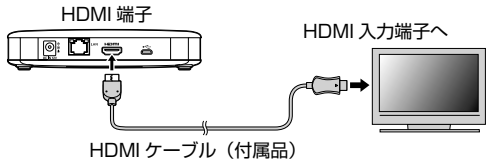

## 👉 チェック

・HDMI入力端子のあるテレビまたはモニターが必要です。

**国 メモ** 

 テレビの HDMI 入力の設定をフルサイズがきちんと表示される設定 (Dot by Dot モードなど)にしてお使いください。正しく設定され ていない場合、画面の端などが隠れてしまう場合があります。詳し くは、テレビに付属のマニュアルをご覧ください。

## <u>マウスを接続する</u>

本体前面の ● ← (USB) 端子に USB マウス (付属品) を接続すると、 テレビ画面にカーソル (矢印) が表示され、本製品をマウスで操作す ることができます (目目 19)。

## 電源をオンにする / オフにする

## 電源をオンにする

#### 本体またはリモコンの 🕛 電源ボタンを押します。

- 主電源を切っているときは、本体の 
   ・ 査 電源ボタンを押してくだ
   さい。
- ・電源インジケーターが点灯し、電源が入ります。
- テレビの入力を外部入力に切り換えてください。切り換え方法は、 テレビに付属のマニュアルをご覧ください。
- ・ホーム画面が表示されるまでしばらくお待ちください。
- ・テレビにホーム画面(目17)が表示されます。

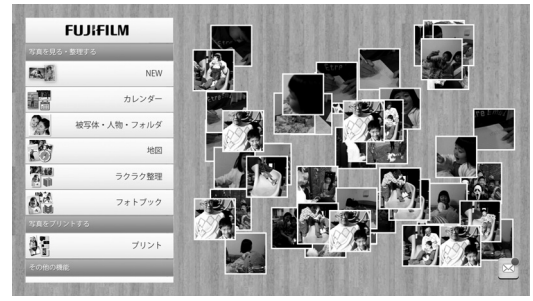

👉 チェック

・電源を入れると、以下の設定画面が表示されます。

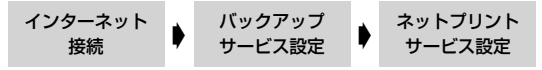

画面に従って入力設定してください。あとから設定することもでき ます。一度設定した項目は電源を入れたときに表示されません。  インターネットに接続しない場合は、日時設定(目244)をして ください。

## 電源をオフにする

本体またはリモコンの 🕛 電源ボタンを押します。

- ・電源インジケーターが消灯します。
- ・電源オフのときでも内蔵 HDD が動作する場合があります。

## AC アダプターを抜く(主電源を切る)

- 1 本体の 🕛 電源ボタンを3秒以上長押しします。
  - 約10秒経過すると、電源インジケーターが消灯し、主電源が切れます。
- 2 すべてのインジケーター(**ひ**/ □/ □) が消灯したことを確認 してから、AC アダプターを抜いてください。

👉 チェック

- •SDメモリーカードなどから読み込み中には主電源を切らないでください。
- ・主電源を切ったあとに再び電源オンにする場合は、3秒以上お待ち ください。
- ・主電源を切っているときは、自動バックアップは実行しません。
- 長期間主電源を切っておくと、日付と時刻が初期状態になります。
   初期状態となった場合も、インターネットに接続されていて日時設定(目144)が自動設定になっていれば、自動的に正しい設定になります。正しく設定されない場合は日時設定(目144)をし直してください。

## | インターネットに接続する

本製品はインターネットに接続しなくてもご利用いただけますが、インターネットに接続することで、より便利に多くの機能がご利用いただけます(目38)。

#### 👉 チェック

- ・本製品をインターネットに接続するには2つの方法があります。以下のどちらかで接続してください。
- ・インターネットへの接続が終わったら、ホーム画面でオンラインア プリを選び、「ページが見つかりませんでした」と表示されないこと を確認してください。「ページが見つかりませんでした」と表示され る場合は、接続を確認してください。
- インターネットに接続すると、ホーム画面表示のときに「新しいバージョンがあります」と表示される場合があります。この表示が出たら、 ソフトウェアのバージョンアップをおすすめします(目348)。

## <u>無線 LAN で接続する</u>

- WPS 付きの無線 LAN ルーター経由で接続する
- 1 本体前面の WPS ボタンを押します。
- 2 画面に「ルーターの「WPS ボタン」を押してください」と表示されたら、お使いの無線 LAN ルーターの WPS ボタンを押します。
  - ・接続できない場合は、無線LANルーターに付属のマニュアルを ご覧ください。

## ■ WPS なしの無線 LAN ルーター経由で接続する(SSID 接続)

1 ホーム画面の設定メニューを選び、無線 LAN 設定を選びます。

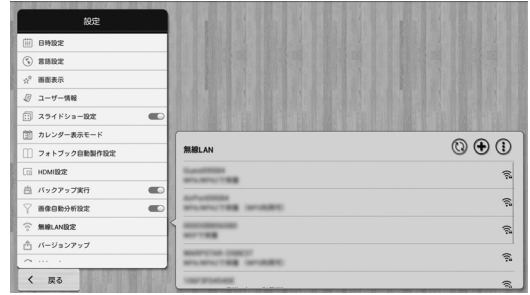

 2 無線 LAN リストから、お使いの無線 LAN ルーターを選びます。
 3 お使いの無線 LAN ルーターのパスワードをマウスで入力 (目19)し、接続を選びます。

| 電波強度       | 非常に強い        |
|------------|--------------|
| セキュリティー    | WPA/WPA2 PSK |
| パスワード      | 1            |
|            | □ パスワードを表示する |
| □詳細オブションを表 | に示する         |
| キャンセノ      | P 18.15      |

準備する

## **\** 注意

- ・無線LANでは、電波の届く範囲であれば自由にLAN接続が可能であるという利点があります。その反面、電波はある範囲内であれば障害物(壁等)を越えてすべての場所に届くため、セキュリティに関する設定を行っていない場合、以下のような問題が発生する可能性があります。
  - ・通信内容を盗み見られる
  - ・不正に侵入される

無線 LAN 製品は、セキュリティに関する仕組みを持っていますので、 その設定を行って製品を使用することで、上記の問題が発生する可 能性は少なくなります。無線 LAN ルーターは、パスワードの設定が されていることをご確認の上お使いください。

## LAN ケーブルで接続する(有線接続)

市販の LAN ケーブルで、本体背面の LAN 端子とブロードバンドルーターやハブと接続します。

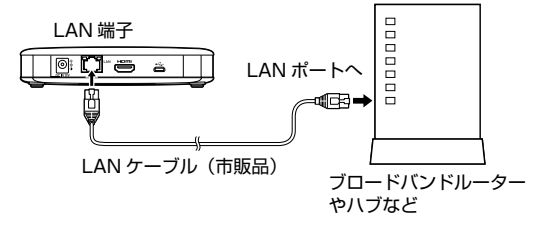

## |写真・動画を読み込む

写真・動画を本体内蔵 HDD に読み込みます。内蔵 HDD 内に保存さ れていない写真・動画が自動的に読み込まれます。読み込んだ写真は、 内容を自動的に評価され点数付けされます。また、類似画のあるなし も判断されます。

## 読み込み中 ┢ 画像分析中

- ・読み込みが終了したあと、サムネイル(一覧用の画像)の作成が開始され、 サムネイル作成が終わった画像から再生などができるようになります。
- ・画像自動分析設定(目148)を (ON)に設定しておくと、読み込み後に写真の内容を自動的に判断して分類整理します(目129)。

読み込まれた写真・動画は、本体内蔵 HDD ではファイル名とファイ ルサイズで管理されます。本体内蔵 HDD にすでに読み込まれた写真・ 動画と、ファイル名とファイルサイズが一致するファイルは重複し て読み込まれることはありません。

- ファイル名が同じでも、ファイルサイズが異なれば読み込まれます。
- 同じ写真、動画でも、ファイル名が異なれば読み込まれます。

## **\** 注意

- ・本製品が読み込み動作中に、主電源を切らないでください。
- ・ 画像分析は、処理に時間がかかる場合があります。処理中は、表示 や操作の反応などの動作が遅くなることがあります。
- 類似画判断は、自動バックアップ予定時刻の約3時間前に実行されます。人物分類は、自動または手動バックアップの直後に実行されます。これらの処理には時間がかかる場合があります。処理中は、表示や操作の反応などの動作が遅くなることがあります。

- 本体内蔵 HDD から削除した写真・動画は、再度読み込むことはできません。その場合は、パソコンなどでファイル名を変更すれば、読み込むことができます。
- ・読み込み後の、SDメモリーカードの取り出しや、USBメモリーの
   取り外しは、ホーム画面の
   アイコンを選び、マウント解除してか
   ら行ってください (目18)。

#### 5X 🔊

- ・内蔵 HDD の読み書き中は、 🖯 インジケーターが点滅します。
- ・整理中は、 ンインジケーターが点滅します。
- ・類似画とは、絵柄が似た写真のことです。

## SD メモリーカードから読み込む

SD メモリーカードの向きを確認し、SD CARD スロットの奥まで確 実にカチッと音がするまで挿入します。

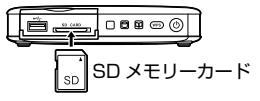

- ・SDメモリーカード内の写真・動画を自動的に読み込み、内蔵 HDDに保存します。
- SD メモリーカードを取り出すときは

マウント解除(目18)してから、SDメモリーカードを指で軽く 押し込み、ゆっくり指を戻すと、ロックが外れて取り出せます。

#### 【 注意

- SDメモリーカードを挿入しても、アイコンが表示されない場合は、
   SDメモリーカードをいったん取り出して、再度挿入し直してください。
- SDメモリーカードとUSBメモリーは、同時に使用することはできません。同時に使用すると正しく動作しないことがあります。どちらか一方だけを挿入してお使いください。
- 読み込み中、SDメモリーカードを取り外さないでください。データ が消えたり、故障の原因になることがあります。
- SDメモリーカードを無理に取り外すと、本製品やSDメモリーカードが破損することがあります。
- ・SDメモリーカードの金属端子部分に手や金属を触れないでください。
- 変換アダプターを使用して本製品に取り付けた SD メモリーカードを 取り外すときは、変換アダプターごと完全に取り外してください。カー ドだけを取り外して変換アダプターを本製品に残していると、正しく 動作しないことがあります。

## 👉 チェック

- 電源がオフのときに SD メモリーカードを挿入すると、電源がオン になります。
- microSD/microSDHCメモリーカードを本製品のSD CARDスロットで使用するには、それぞれのSDメモリーカードに付属している変換アダプター、または市販の変換アダプターが必要です。

## USB メモリーから読み込む

本体前面の● ← (USB) 端子に、USB メモリーを差し込みます。

- ・USBメモリー内の写真・動画を自動的に読み込み、内蔵 HDD に保存します。
- USB メモリーを取り外すときは

マウント解除(目目18)してから、USB メモリーを取り外してく ださい。

#### 【 注意

- SDメモリーカードとUSBメモリーは、同時に使用することはできません。同時に使用すると正しく動作しないことがあります。どちらか一方だけを挿入してお使いください。
- 読み込み中、USBメモリーを取り外さないでください。データが消えたり、故障の原因になることがあります。
- USB メモリーを無理に取り外すと、本製品や USB メモリーが破損 することがあります。

#### 👉 チェック

- 電源がオフのときに USB メモリーを接続すると、電源がオンになります。
- 市販されているすべての USB メモリーの動作を保証するものではありません。
- ・USB メモリーのファイルシステムは、FAT/FAT32 に対応しています。

## スマートフォン / タブレットから読み込む

スマートフォン\*/ タブレット\* に付属、または市販の USB ケーブル を使って、本体前面の● ← (USB) 端子に接続します。

 iPhone 4S/iPad 2/iPad mini/iPod touch (第5世代) 以降 (iOS 7.0 以降)、または MTP 接続対応の Android 4.0 以降 (動作確認済みの端末については以下でご案内しております。 http://wonderphotobox.com/ja/specs/device/)

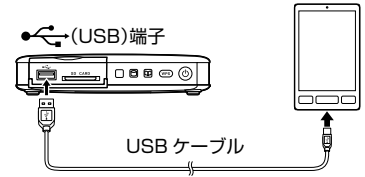

スマートフォン / タブレット内の写真・動画を自動的に読み込み、
 内蔵 HDD に保存します。

#### 🗲 チェック

- iPhone/iPad/iPad mini/iPod touch では、パスコード入力 して「認証」をタップすると読み込みを開始します。
- Android では、パスコードを入力するまで読み込みを開始しな い場合があります。
- Android では、microSDメモリーカードが挿入されていると読 み込みを開始しない場合があります。

## **\** 注意

- ・充電専用 USB ケーブルでは読み込めません。
- ・SDメモリーカードと
  、(USB)端子に接続したスマートフォン/タブレットは、同時に使用することはできません。同時に使用すると正しく動作しないことがあります。どちらか一方だけを挿入/接続してお使いください。
- iPhone/iPad/iPad mini/iPod touchは、カメラロールにある写真・ 動画のみ読み込まれます。

## 👉 チェック

- スマートフォン / タブレットからはすべての画像が読み込まれます。一部の画像だけを選んで本製品に読み込ませたい場合は、スマートフォン / タブレットの専用アプリのアップロード機能をご利用ください(目50)。
- 電源がオフのときにスマートフォン / タブレットを接続すると、電源がオンになります。
- 市販されているすべてのスマートフォン / タブレットの動作を保証 するものではありません。

#### <del>ש</del>א צד

- スマートフォン / タブレットの使用方法については、それぞれに付属のマニュアルをご覧ください。
- スマートフォン / タブレットのアプリを使えば、無線LAN 経由でスマートフォン / タブレットから本製品へ写真や動画をアップロードすることもできます(目150)。
- 本体に接続した、スマートフォン / タブレットを充電することができます。(市販されているすべてのスマートフォン / タブレットの充電を保証するものではありません。)

## パソコンと接続して、写真・動画を読み込む

パソコンと接続して、パソコンから写真・動画を読み込んだり、パソ コンへ写真・動画をコピーすることができます。

#### 国 メモ

SDメモリーカード、USBメモリーからの読み込み速度は、パソコン接続転送よりも高速となっています。お急ぎの場合は、いったんパソコンで写真・動画を SDメモリーカードまたは USBメモリーにコピーして、SD CARD スロットまたは前面の●
 ◆ (USB) 端子から本製品に読み込ませていただくことをおすすめします(買 14)。

#### 写真・動画を読み込む

マイクロ B タイプの USB 通信ケーブル(市販品)をご用意ください。 ① 注意

・充電専用 USB ケーブルでは読み込めません。

1 パソコンが次の動作環境を満たしているかを確認します。

Windows Media Player 10以降がインストールされた Windows

2 パソコンを起動します。

- 3 本体またはリモコンの () 電源ボタンを押して、本製品の電源を オンにします。
- 4 本製品のホーム画面が表示されたら、本体背面の ← (USB) 端子とパソコンの USB 端子をマイクロ B タイプの USB 通信ケー ブル(市販品)で接続します。

#### 【 注意

- ・USB 端子は、パソコン本体標準の USB 端子をお使いください。
   USB ハブやキーボードを経由せずに、直接パソコンと接続してください。
- 5 パソコンが本製品を正しく認識できたら、リムーバルディスクとして表示されます。

#### 👉 チェック

- パソコンでの認識に時間がかかることがあります。
- ・パソコンとの接続中は、本製品の操作はできません。
- びソコン操作で、他のディスクドライブでファイルを扱うのと同じ方法でフォルダを開き、パソコンから「Storage」フォルダの中の「EAroot」フォルダにファイル(写真・動画)を入れたり、中のファイルをパソコンヘコピーしたり、中のファイルを削除することができます。

#### **\** 注意

- パソコンを使って本製品の内蔵 HDD を初期化(フォーマット) しないでください。
- 「Storage」フォルダでは「EAroot」フォルダ以外でもファイ ルを出し入れできますが、本体機能は「EAroot」フォルダの中 のファイルのみ対応しています。
- ファイルの移動はできません。
- 読み込めるファイルは、本製品の対応ファイル(目161)に 限ります。
- ・パソコンからフォルダごとファイルをコピーした場合、ファイ ル名とファイルサイズが同じファイルがあっても、異なるフォ ルダに入っている場合は本製品に読み込むことができます。し かし、本製品ではどのフォルダに入っていても、ファイル名と ファイルサイズが一致する画像は同一の画像として扱うため、 先に読み込んだ1枚だけしか表示されません。

#### 👉 チェック

- 「EAroot」フォルダ内は、写真・動画が読み込まれた日ごとのフォ ルダに分かれています。
- ・接続したパソコンのディスクドライブや、パソコンに接続した ハードディスク、メモリーカードなどから写真・動画を読み込 んだり、ハードディスクやメモリーカードへ写真・動画をコピー することもできます。

7 ファイルのコピーなどが終了したら、USB ケーブルを外します。

## **\** 注意

- 操作が終了したら、そのまま USB ケーブルを外してください。
   データが壊れたりすることはありません。

|ホーム画面

電源をオンにすると、テレビにホーム画面が表示されます。

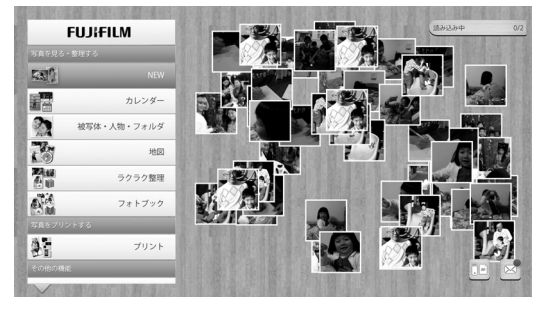

## <u>スライドショー</u>

リモコンの**スライドショー**ボタンを押すか、スライドショー設定 (目345)を (ON) に設定して一定時間何も操作しないと、 スライドショー表示になります。

写真・動画が撮影時間順に表示されます。

- スライドショー中に操作をすると、スライドショーは解除されます。
- ₹ J
- ・スライドショーの開始時間、トランジション(画像切り換え)、 BGM などは、設定で変えられます(目45)。

ホーム画面には、以下のメニューがあります。画面に表示されていな いメニューは、画面の ▲/▼ ボタンやリモコンの ▼ ボタン、あるい は USB マウス操作でスクロールして表示させてください。

#### 写真を見る・整理する

| う兵を兄る・翌年する                 |             |
|----------------------------|-------------|
| NEW                        | 🖽 20        |
| 読み込んだ写真・動画をサムネイル表示します      |             |
| カレンダー                      | 🛄 27        |
| カレンダー画面を表示します              |             |
| 被写体・人物・フォルダ                | 🖽 29        |
| 整理画面を表示します                 |             |
| 地図                         | 📖 32        |
| 地図上に撮影場所ごとの写真を表示します        |             |
| ラクラク整理                     | 🖽 32        |
| 簡単に写真を整理します                |             |
| フォトブック                     | 🖽 33        |
| フォトブック画面を表示します             |             |
| 写真をプリントする                  |             |
| プリント                       | <b>E3</b> 6 |
| 写直プリント(注文)画面を表示します         |             |
| その他の機能                     |             |
|                            | <br>10      |
|                            | 🚍 40        |
| オノフィノアノリを起動したり、お知らせを衣示します  |             |
| 与具の快楽                      | 💷 40        |
| いろいろは条件で検索します              |             |
|                            | 💷 40        |
| 内蔵HDD、ハックアッフサーハーの利用状況と、    |             |
| お勧め写具のフリント注文状況を表示します       | $\sim$ .    |
| アーカイフ (非表示)                | 🗒 4 I       |
| アーカイフされた画像を表示します           | ~           |
| バックアップ                     | 🗒 42        |
| サーバー、USB メモリーに手動でバックアップします | $\sim$      |
| 設定                         | 🗐 44        |
| 本製品の各種設定をします               |             |

# 写真を見る・整理する

17

## ホーム画面の表示、アイコンについて

## ■ 処理状況表示

以下の処理中は、ホーム画面右上に状況が表示されます。

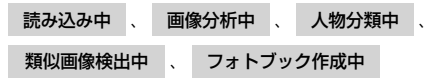

・状況と同時に表示される数字は、「処理済みの画像数 / 処理する画像数」のめやすです。

## **\** 注意

- 各処理は時間がかかる場合があります。処理中は、表示や操作の反応などの動作が遅くなることがあります。
- ・処理中に、本製品の主電源を切らないでください。

## 👉 チェック

- 処理中は、テレビの電源をオフにしたり、テレビの入力やチャンネルを変更しても処理には問題ありません。
- 読み込みが終了したら、SDメモリーカードの取り出しや、USBメ モリーの取り外しができます。下記のマウントを解除してから行っ てください。

## ■ 🛯 マウント

SD メモリーカードまたは USB メモリーを挿入すると表示されます。

#### 【 注意

・SDメモリーカードの取り出しや、USBメモリーの取り外しは、このアイコンを選び、マウント解除してから行ってください。

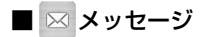

本製品からのメッセージとその日時のリストを表示します。

・リストからメッセージを選び表示します。

国 メモ

- ・未読のメッセージがあると、アイコン右上に赤丸(●)が表示されます。
- ・メッセージクリア (目48) ですべてのメッセージを削除します。

## 基本操作

## <u>リモコンでの操作</u>

▲/▼/◀/▶ボタンでリモコン選択用カーソルを移動して、メニューや画面ボタンを選びます。
 リモコン選択用カーソル
 例)ホーム画面で NEW を選んだ時の画面

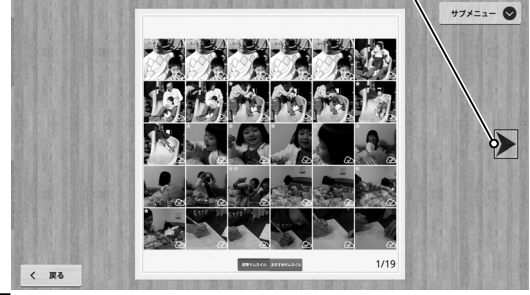

- 2 OK ボタンで選択を決定し、先に進みます。
  - ・
     戻るボタンで前に戻ります。
  - ホームボタンでホーム画面に戻ります。
  - ・サブメニューがある画面では、サブメニューボタンでサブメニューを表示します。

## マウスでの操作

- 1 メニューや画面ボタンにカーソルを移動します。
- 2 クリックで決定します。

#### 国 メモ

- ・右クリックで、前の画面に戻ります。
- ・ホイール操作で、画面に収まらないものをスクロールします。

## <u>文字入力</u>

画面に表示されるキーボードを USB マウスで操作して入力してください。

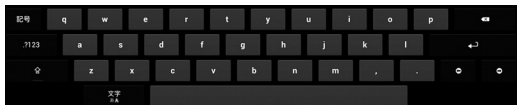

・文字入力方式は一般的な Android タブレットに準じます。

## **\** 注意

・リモコンでは文字入力はできません。文字入力をするときは、USB マウスを接続して操作してください。

## <u>スマートフォン / タブレットでの操作</u>

「ワンダーフォトボックスを見る(家庭内無線 LAN 経由)」(目150)をご覧ください。

## NEW

NEW 画面では、内蔵 HDD 内の写真・動画を最近読み込んだ順に 30 枚ずつサムネイル表示します。

## サムネイル表示

## ■ 標準サムネイル

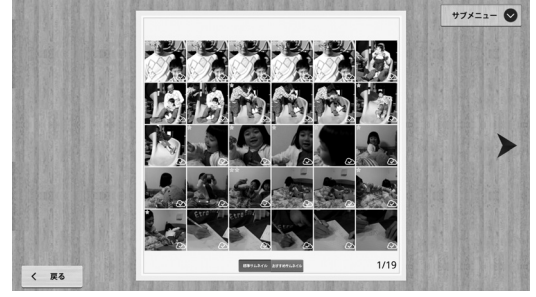

・最近読み込んだ順に表示されます。

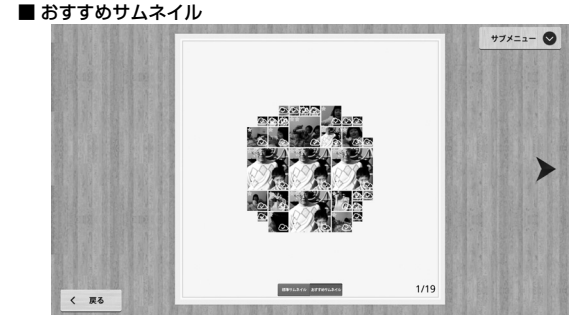

- ・☆の数(目目26)が多い(評価が高い)画像が、中央に大きく表示されます。
- ・ ◀/ ▶ で、前後 30 枚のサムネイル画面を表示します。
- ・サムネイル画像を選ぶと、その画像を1枚表示(三22)します。
- ・標準サムネイル / おすすめサムネイルで、「標準サムネイル」と「お すすめサムネイル」を切り換えます。リモコンのイメージオーガナイ ザーボタンでも切り換えられます。
- ・**サブメニュー**で、サブメニューを表示します。
- ・〈戻るで、ホーム画面に戻ります。
- ・リモコンの**ブリント**ボタンを押すと、サムネイル表示されている写真 すべてをプリント注文予約します。
- ・ アイコンがついた画像は、バックアップサービスのサーバーに バックアップ済みです。

| サブメニュー            | 機能                                                                                                    | 1枚の                              |
|-------------------|----------------------------------------------------------------------------------------------------|----------------------------------|
| 画面の写真を全て注<br>文予約  | サムネイル表示されている写真をすべてプリン<br>ト注文予約します(目36)。                                                                                          | き出し                              |
| 画面の写真を全て<br>アーカイブ | サムネイル表示されている写真・動画をすべて<br>アーカイブします(目目41)。                                                                                         |                                  |
| 画面の写真を全て削<br>除    | サムネイル表示されている写真・動画をすべて<br>削除します。                                                                                                  | 場所情報                             |
| スライドショー           | サムネイル表示されている写真・動画でスライ<br>ドショーします。                                                                                                | 川<br>日付情報                        |
| 画面の写真を全て書<br>き出し  | サムネイル表示されている写真・動画をすべて SD<br>メモリーカードや USB メモリーに書き出します。<br>1 SD メモリーカードまたは USB メモリーを<br>本体前面端子に差し込みます。<br>2 画面の写真を全て書き出しを選びます。     |                                  |
| 複数画像選択            | <ul> <li>複数の写真・動画を選択します。</li> <li>1 写真・動画のチェックボックスを 2 にして<br/>選択します。</li> <li>2 写真・動画の選択後、サブメニューから実行<br/>するメニューを選びます。</li> </ul> | ■ 書:<br>この製<br>カード<br>ます。<br>からバ |
| 絞り込み              | おすすめサムネイルのとき、条件を指定して、<br>写真・動画を絞り込みます。<br>・標準サムネイルのときは、表示されません。                                                                  | ことか<br>カード<br>・書き!               |
| 1 枚の写真として保<br>存   | おすすめサムネイル画面を1枚の写真として保存します。<br>・標準サムネイルのときは、表示されません。                                                                              | が存れ                              |

| 1枚の写真として書<br>き出し | おすすめサムネイル画面を1枚の写真として SD<br>メモリーカードや USB メモリーに書き出します。<br>1 SD メモリーカードまたは USB メモリーを<br>本体前面端子に差し込みます。<br>2 1枚の写真として書き出しを選びます。<br>・標準サムネイルのときは、表示されません。 |
|------------------|----------------------------------------------------------------------------------------------------|
| 場所情報の変更・追<br>加   | サムネイル表示されている写真の撮影場所情報<br>をまとめて指定します(目32)。                                                                                                    |
| 日付情報の変更          | サムネイル表示されている写真・動画の撮影日<br>時情報をまとめて変更します。                                                                                                    |
| 回転(静止画のみ)        | 複数の写真をまとめて回転します。<br>・複数画像選択中に表示されます。                                                                                                    |

## ▶ 書き出しについて

この製品では、内蔵 HDD 内に読み込んだ写真・動画を SD メモリー カードまたは USB メモリーに書き出す(コピーする)ことができ ます。書き出したファイルは、SD メモリーカード /USB メモリー からパソコンなどにコピーしたり、店頭でプリント注文したりする ことができます。各サブメニューの「**~書き出し**」で、SD メモリー カードまたは USB メモリーに書き出してください。 書き出しをするには、ファイルが存在しない空の SD メモリーカー

 書き出しをするには、ファイルが存在しない空の SD メモリーカー ドまたは USB メモリーのご利用をおすすめします。画像ファイル が存在すると、読み込みを開始してしまいます。

## <u>1 枚表示</u>

■ 写真

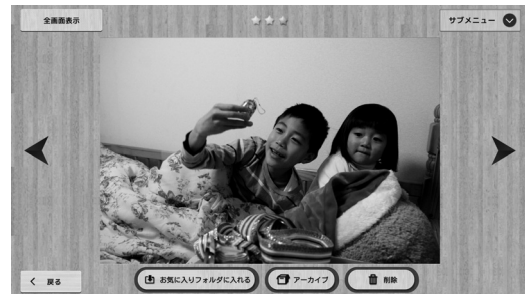

- ・</>
   </>

   で、前後の写真を表示します。
- ・**全画面表示**で、全画面表示します。
- ・サブメニューで、サブメニューを表示します。
- ・お気に入りフォルダに入れるで、写真を「お気に入り」フォルダ (目29)へ入れます。「お気に入り」フォルダに入っている写真 はお気に入りフォルダから出すで、「お気に入り」フォルダから出し ます。(リモコンのイメージオーガナイザーボタンを押しても、出し 入れできます)
- ・アーカイブで、写真をアーカイブします(目1)。
- ・削除で、写真を削除します。
- ・く 戻るで、NEW 画面に戻ります。
- ・リモコンのプリントボタンを押すと、写真をプリント注文予約します。

| サブメニュー                | 機能                                                                                                    |  |
|-----------------------|----------------------------------------------------------------------------------------------------|--|
| プリント注文予約              | プリント注文予約します(国語36)。                                                                                                    |  |
| アーカイブに移動              | アーカイブします (三41)。                                                                                                    |  |
| 削除                    | 写真を削除します。                                                                                                    |  |
| 編集                    | 写真を編集します(巨目25)。                                                                                                    |  |
| ☆の数変更                 | ☆の数を変更します ( 📃 26)。                                                                                                    |  |
| 「スマホ de チェキ」<br>でプリント | <ul> <li>「スマホ de チェキ」でブリントします。</li> <li>印刷部数を指定します。</li> <li>・「スマホ de チェキ」に自動接続できない場合は「スマホ de チェキ」にダイレクト接続してください(目39)。</li> </ul> |  |
| 情報                    | 以下の写真の情報を表示します。<br>・ファイル名<br>・撮影日時<br>・画像の解像度<br>・ファイルサイズ<br>・カメラのメーカー名<br>・カメラのモデル名<br>・絞り値<br>・シャッタースピード<br>・ISO 感度             |  |
| 場所情報の変更・追<br>加        | 写真の撮影場所情報を指定、変更します<br>(目目32)。                                                                                                    |  |

| サブメニュー           | 機能                                                                                 |  |
|------------------|------------------------------------------------------------------------------------|--|
| 書き出し             | SD メモリーカードや USB メモリーに書き出し<br>ます。                                                   |  |
|                  | <ol> <li>SD メモリーカードまたは USB メモリーを<br/>本体前面端子に差し込みます。</li> <li>書き出しを選びます。</li> </ol> |  |
| 整理変更(フォルダ<br>変更) | フォルダに整理します(目31)。                                                                   |  |
| 日付情報の変更          | 写真の撮影日時情報を変更します。                                                                   |  |

## Ҏ 削除について

内蔵 HDD 内の不要な写真・動画を削除することができます。 各サブメニューの「**~削除**」または1枚表示の**削除**で削除してくだ さい。

一度本体から削除したファイルは、再度読み込むことはできません。
 再度読み込ませたいときは、パソコンなどでファイル名を変更してから読み込ませてください。

#### ■ 動画 待機画面

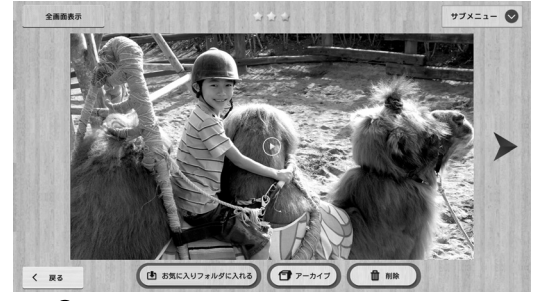

- ・中央の 🕑 で、再生画面になります。
- ・**全画面表示**で、全画面表示します。
- ・サブメニューで、サブメニューを表示します。
- ・アーカイブで、動画をアーカイブします(目目41)。
- ・削除で、動画を削除します。
- ・〈 戻るで、NEW 画面に戻ります。

| サブメニュー   | 機能                                                                                |  |  |
|----------|-----------------------------------------------------------------------------------|--|--|
| アーカイブに移動 | アーカイブします (三)41)。                                                                  |  |  |
| 削除       | 動画を削除します。                                                                         |  |  |
| ☆の数変更    | ☆の数を変更します ( 🗐 26)。                                                                |  |  |
| 書き出し     | SDメモリーカードやUSBメモリーに書き出します<br>SDメモリーカードまたは USBメモリーを<br>本体前面端子に差し込みます。<br>書き出しを選びます。 |  |  |
| 日付情報の変更  | 動画の撮影日時情報を変更します。                                                                  |  |  |
| 情報       | 以下の動画の情報を表示します。<br>• ファイル名<br>・撮影日時<br>• 画像の解像度<br>• サイズ<br>• 長さ                  |  |  |

#### 再生画面

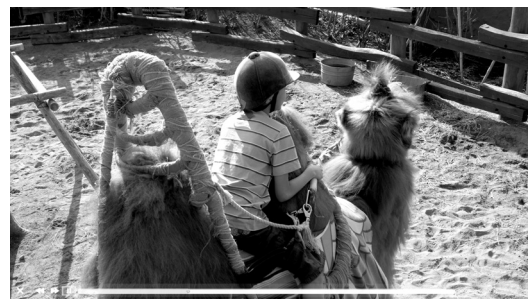

- ・★:待機画面に戻ります。
- ・ ◀ : 巻き戻しします。
- ・▶ :早送りします。
- ・Ⅱ/▶:一時停止/再生します。

#### 👉 チェック

- スマートフォンなどで縦向きで撮影した動画は、縦長で再生されます。
- 縦長再生に対応していない動画は、横向きに回転した状態で再生されます。動画の向きを回転させることはできません。

#### <del>ש</del>א ד

・しばらく操作をしないと、再生画面下部のボタンと進行表示が消え ます。操作をすると、表示されます。

## 全画面表示

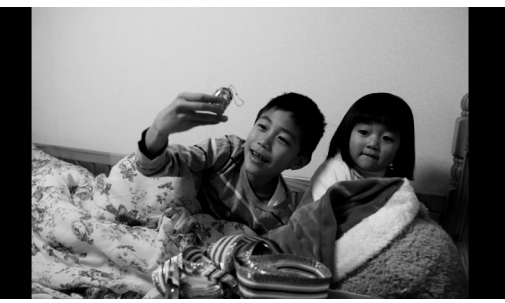

- ・ </>
  ・ </
  >
  </
  >
  </>
  ・ またはリモコンの </
  </>
  </>
  </>
  </>
  </>
  </>
  </>
  </>
- 動画の場合は、リモコンのOKボタンで、再生します
- マウスの右クリックで、一枚表示画面に戻ります。
- ・リモコンのスライドショー / サブメニュー / ▲ / ▼ / 戻る / プリント / イメージオーガナイザーボタンで、一枚表示画面に戻ります。

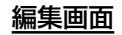

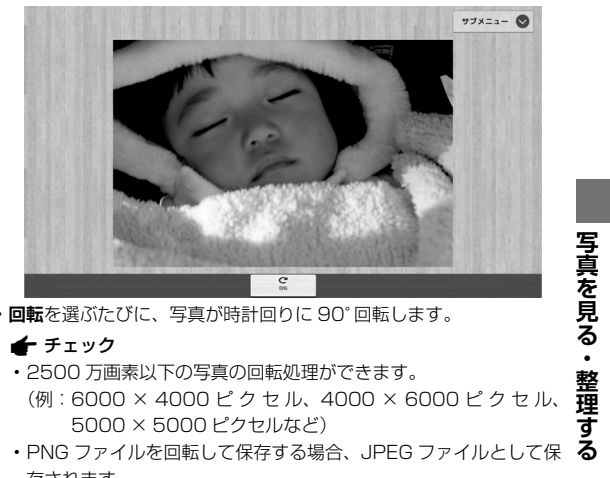

・回転を選ぶたびに、写真が時計回りに 90°回転します。

- 存されます。
- ・サブメニューで、サブメニューを表示します。

| サブメニュー | 機能                    |  |
|--------|-----------------------|--|
| 保存して終了 | 編集した写真を元の写真とは別の写真として保 |  |
|        | 存します。                 |  |
| 保存せず終了 | 編集内容を保存せずに1枚表示に戻ります。  |  |

## ☆の数変更画面

写真は、読み込んだあとに内容を自動的に評価され点数付けされます。 それに基づき、自動的に写真に☆(0個から3個まで)が割り当てら れます。☆の数は変更して、お気に入りの程度をつけることができます。

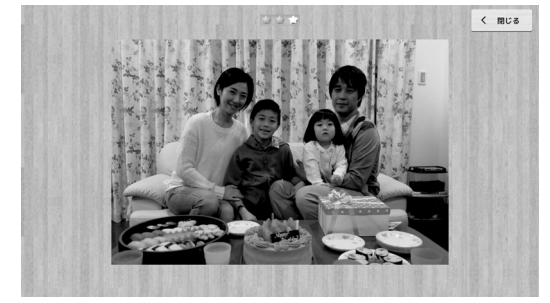

 ・画面上部の★★★を選ぶたびに、写真の☆の数が★★★、☆★★、 ☆☆★、☆☆☆の順に変わります。

・ (閉じるで、1枚表示に戻ります。

## | カレンダー

写真・動画を、撮影した年、月、日ごとに見ることができます。

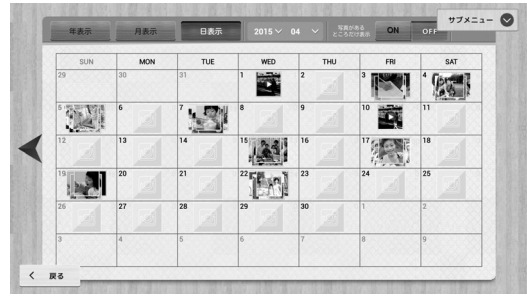

- ・年表示:撮影年ごとに表示します。
- ・月表示:撮影月ごとに表示します。
- ・日表示:撮影日ごとに表示します。
- ・写真があるところだけ表示
  - ON : 画像のある年 / 月 / 日だけ表示します。
  - OFF : 画像のない年 / 月 / 日も表示します。
- ・ ◀/ ▶ で、前後の年 / 月 / 日を表示します。
- ・画像のある項目を選ぶと、その項目内の画像をサムネイル表示します(右記)。
- ・サブメニューで、サブメニューを表示します。
- ・〈戻るで、ホーム画面に戻ります。

#### **国 メモ**

- ・各項目のサムネイルの右上に、その項目の画像数を表示します。
- ・年/月情報の部分の~で、リストが表示され年/月を指定することができます。

| サブメニュー  | 機能                   |
|---------|----------------------|
| スライドショー | 画面に表示している期間の写真を、スライド |
|         | ショーします。              |

## <u>サムネイル表示</u>

例)日表示の標準サムネイル表示

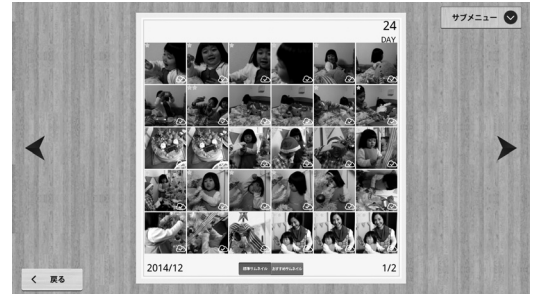

- ・標準サムネイルは新しい順に表示されます。
- ・ ◀/ ▶ で、前後 30 枚のサムネイル画面を表示します。
- ・サムネイル画像を選ぶと、その画像を1枚表示(目22)します。
- ・標準サムネイル / おすすめサムネイルで、「標準サムネイル」と「お すすめサムネイル」を切り換えます。リモコンのイメージオーガナイ ザーボタンでも切り換えられます。
- ・**サブメニュー**で、サブメニューを表示します。
- · ( 戻るで、カレンダー画面に戻ります。
- ・リモコンの**ブリント**ボタンを押すと、サムネイル表示されている写真 すべてをプリント注文予約します。

| サブメニュー             | 機能                                                                                                    | 複数画像選択            | 複数の写真・動画を選択します。                                                                                   |
|--------------------|----------------------------------------------------------------------------------------------------|-------------------|---------------------------------------------------------------------------------------------------|
| 画面の写真を全て注<br>文予約   | サムネイル表示されている写真をすべてプリン<br>ト注文予約します(目 36)。                                                                                                    |                   | <ol> <li>写真・動画のチェックボックスを図にして<br/>選択します。</li> <li>□ 四方、町方、の四方(200)</li> </ol>                      |
| 画面の写真を全て<br>アーカイブ  | サムネイル表示されている写真・動画をすべて<br>アーカイブします(目341)。                                                                                                    |                   | 2 う具・動画の選択後、リフスニューから実行<br>するメニューを選びます。                                                            |
| 画面の写真を全て削<br>除     | サムネイル表示されている写真・動画をすべて<br>削除します。                                                                                                    | 絞り込み              | おすすめサムネイルのとき、条件を指定して、<br>写真・動画を絞り込みます。<br>・標準サムネイルのときは、表示されません。                                   |
| スライドショー            | サムネイル表示されている写真・動画でスライ<br>ドショーします。<br>・スライドショーは古い画像から順に表示され<br>ます。                                                                                                   | 1 枚の写真として保<br>存   | おすすめサムネイル画面を1枚の写真として保存します。<br>・標準サムネイルのときは、表示されません。                                               |
| デジタルフォトブッ<br>ク自動製作 | 項目期間内の写真を使って、自動的にフォトブッ<br>クを製作します。<br>・フォトブックの製作には、時間がかかる場合<br>があります。                                                                                               | 1 枚の写真として書<br>き出し | おすすめサムネイル画面を1枚の写真として SD<br>メモリーカードや USB メモリーに書き出します。<br>SD メモリーカードまたは USB メモリーを<br>本体前面端子に差し込みます。 |
| 画面の写真を全て書<br>き出し   | <ul> <li>書 サムネイル表示されている写真・動画をすべて<br/>SD メモリーカードや USB メモリーに書き出し<br/>ます。</li> <li>SD メモリーカードまたは USB メモリーを<br/>本体前面端子に差し込みます。</li> <li>2 画面の写真を全て書き出しを選びます。</li> </ul> |                   | 21枚の写真として書き出しを選びます。<br>・標準サムネイルのときは、表示されません。                                                      |
|                    |                                                                                                    | 場所情報の変更・追<br>加    | サムネイル表示されている写真の撮影場所情報<br>をまとめて指定します(目32)。                                                         |
|                    |                                                                                                    | 日付情報の変更           | サムネイル表示されている写真・動画の撮影日<br>時情報をまとめて変更します。                                                           |

## ∥被写体・人物・フォルダ

画像自動分析設定(目148)を (ON)に設定しておくと、 読み込み後に写真の内容を自動的に判断して分類・整理します。分類 されたフォルダごとに画像を見ることができます。

- ・手動で整理することもできます。
- ・動画は自動整理されません。

#### 👉 チェック

 人物分類は、インターネットへの接続(目11)とバックアップ サービスへの登録が必要です(目8)。

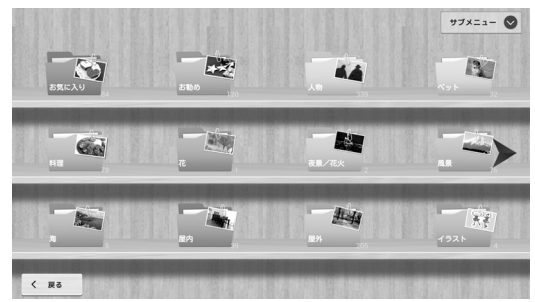

- ・</>
   </>

   で、前後の画面を表示します。
- フォルダを選ぶと、そのフォルダ内の画像をサムネイル表示します。標準サムネイルは新しい順に表示されます。
- ・サブメニューで、サブメニューを表示します。
- ・〈戻るで、ホーム画面に戻ります。
- ・リモコンのプリントボタンを押すと、選択したフォルダ内の写真すべてをプリント注文予約します。

写真は自動整理後に、以下のフォルダに分類・整理されます。新しくフォ ルダを追加することもできます。

#### お気に入り

お気に入りの写真を入れます。

・動画は入れることができません。

お勧め

☆の数(三)26)が多い写真が120枚入ります。

#### 人物

#### 人物 (顔)

- ・人物フォルダをクリックすると、人物分類(目31)前は対応な し(未分類)の中にすべての写真が入ります。人物分類後は、写っ
- た人物ごとに自動判断し、分類されたフォルダが表示されます。

#### ペット

犬、猫など

#### 料理

大きく撮影した料理やスイーツ

#### 花

大きく撮影した花、桜

夜景/花火

夜景(イルミネーション、ライトアップ)、花火、暗い屋内など

#### 風景

自然の写真(山、空、緑、夕焼けなど)

#### 海

海、水中

#### 屋内

オフィス内、一般住宅内、飲食店内など

#### 屋外

建物、街中、電車など

イラスト

イラスト、黒板、文字など

対応なし(未分類)

自動整理されない写真が入ります。

#### 👉 チェック

- ・最初から用意されているフォルダは、削除することはできません。
- ・フォルダ順は変更できません。
- ・自動整理されたことがない場合は、対応なし(未分類)フォルダだけが表示され、内蔵 HDD 内の写真は、すべて対応なし(未分類)フォルダ内に入ります。
- ・自動整理は、データベースを基に分類されますが、必ずしも正確では ありません。

#### <del>ד</del>א 🔊

- ・フォルダの右下に、そのフォルダに含まれる画像数を表示します。
- 人物フォルダの画像数表示は、検出した画像の合計を表示します。
   複数の人物が検出された場合は合計画像数が増えて表示されます。

| サブメニュー               | 機能                                                                                 |  |  |
|----------------------|------------------------------------------------------------------------------------|--|--|
| フォルダ内全てをプ<br>リント注文予約 | 選択したフォルダ内の写真すべてをプリント注<br>文予約します(目36)。                                              |  |  |
| フォルダを追加作成            | 新規フォルダを作成します。<br>作成後にフォルダ名を入力(巨目19)します。<br>フォルダ名は最大20文字です。                         |  |  |
| フォルダ名変更              | 選択したフォルダの名前を変更します。                                                                 |  |  |
| フォルダを削除              | 選択したフォルダを削除します。<br>・フォルダ内の写真は削除されません。他のフォ<br>ルダに入っていない写真は、対応なし(未分類)<br>フォルダへ移動します。 |  |  |

| フォルダー結合            | フォルダを結合します。 <ol> <li>結合対象のフォルダを選び、確定します。         <ul> <li>複数のフォルダを選びます。</li> </ul> </li> <li>結合先のフォルダを選び、確定します。</li> <li>諸合を選びます。</li> </ol>                    |
|--------------------|----------------------------------------------------------------------------------------------------|
| フォルダ内全てを書<br>き出し   | フォルダ内の写真を SD メモリーカードや USB<br>メモリーに書き出します。<br>1 SD メモリーカードまたは USB メモリーを<br>本体前面端子に差し込みます。<br>2 書き出すフォルダを選びます。<br>3 フォルダ内全てを書き出しを選びます。                            |
| デジタルフォトブッ<br>ク自動製作 | フォルダ内の写真を使って、自動的にフォトブッ<br>クを製作します。<br>つォトブックを作るフォルダを選びます。<br>(リモコンで操作する場合はサブメニューボ<br>タンを押して)サブメニューからデジタル<br>フォトブック自動製作を選びます。<br>・フォトブックの製作には、時間がかかる場合<br>があります。 |
| スライドショー            | スライドショーを開始します。                                                                                                    |

#### 👉 チェック

・フォルダの最大数は 50 です。それ以上は追加できません。

・人物別のサブフォルダの最大数は100です。

写真を別のフォルダに移動する ∖ 注意 ■1つの画像を移動する フォルダから画像を消すときは 移動したい写真のサムネイルを選び、1枚表示にします。 フォルダから画像を消したいときは、削除ではなく、必ず「別のフォ 2 サブメニューの整理変更(フォルダ変更)を選びます。 ルダに移動する1(左記)の方法で別のフォルダに移動させてください。 3 その写真を入れたいフォルダのチェックボックスを 🗹 にして指定 画像が分類・整理されると、同じ画像が複数のフォルダに入る場合があります。 します。 しかし、これは画像をコピーして整理しているのではなく、画像ファイルに「A 複数のフォルダを指定できます。 のフォルダに入れる」、「Bのフォルダに入れる」という整理情報を追加して管 チェックの入っているフォルダのチェックを外すと、そのフォル 理しています。 ダからは消えます。 「Aのフォルダにあるから、Bのフォルダからは削除してしまおう」として、「削 4 確定を選びます。 除| すると、整理情報だけではなく、画像ファイルそのものが内蔵 HDD から ■ 複数の画像をまとめて移動する 削除されてしまうため、Aのフォルダからも消えてしまいます。 1 移動したい写真が入ったフォルダを開き、サムネイル表示にしま す。 2 サブメニューの複数画像選択を選びます。 ▶ 人物分類について 3 移動したい写真のチェックボックスを 図 にして選択します。 人物分類は、インターネットへの接続(目目))とバックアッ 複数の写真を選択できます。 プサービスへの登録が必要です(目18)。 4 サブメニューの整理変更(フォルダ変更)を選びます。 人物分類されるのは、バックアップ対象となっている画像のみで 5 選択した写真を入れたいフォルダのチェックボックスを 🗹 にして す。設定メニューのバックアップ実行を確認し、必要に応じてお気 指定します。 に入りのみのチェックマークを外すなど、設定を変更してください 複数のフォルダを指定できます。 (目目47)。または、人物分類したい写真をお気に入りフォルダ 6 確定を選びます。 に入れてください。 7「フォルダから出す」ではいを選ぶと、元のフォルダからは消えま 人物分類は、バックアップサーバーへの自動または手動バックアッ す。 ・いいえを選ぶと、元のフォルダにも残ります。 プ直後に実行され、処理に約40分~65分かかります。 一度に人物分類されるのは、写真 500 枚までです。残りの写真は、 **国 メモ** 次回バックアップ後に処理されます。 キャンセルを選ぶと、移動をキャンセルします。 入れるフォルダをひとつも指定しないと、対応なし(未分類)フォル 人物分類は、顔が正しく認識できない(帽子や眼鏡等の着用、横顔・ ダに入ります。 斜め顔等) 画像は正確に分類できません。

## 地図

GPS 情報が記録された、または場所情報が追加された写真を、 Google マップ上に表示します。

#### 👉 チェック

- ・インターネットへの接続が必要です(目目11)。
- ・GPS情報/場所情報が記録されている写真のみ地図上に表示されます。
- 本機能は2016年3月のGoogleマップの仕様に合わせて設計されており、将来Googleマップの変更があった場合には表示が変わったり、表示できなくなる可能性があります。

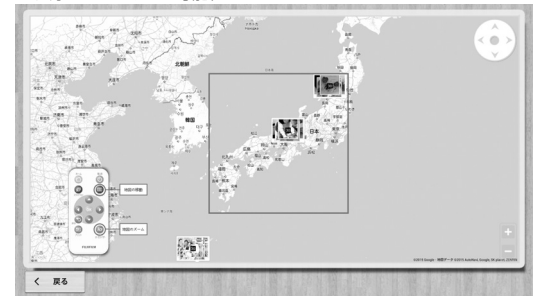

- USB マウスのご使用をおすすめします。画面に表示されているカー ソル / + (拡大) / - (縮小)ボタンをクリックして操作してください。地図上の赤枠内をクリックすると、赤枠内の地域で撮影された 写真をサムネイル表示します。
- ・リモコンでは、画面のリモコンの図に従って操作して、地図上の赤 枠を調整します。画面のリモコンの OK ボタンが赤枠で囲まれてい るときに OK ボタンを押すと、地図上の赤枠内の地域で撮影された 写真をサムネイル表示します。
- ・〈戻るで、ホーム画面に戻ります。

32

## ■ 場所情報の変更・追加について

写真の場所情報の変更・追加(目目21、22、28)をするときは、 表示された地図上で、変更または追加したい場所を USB マウスなどで 指定してから、確定を選んでください。

## |ラクラク整理

あまり見ない写真などを減らすことができます。削除するのではなく、 表示しない領域に移動し保管する機能です。ワンタッチで簡単にアー カイブ(目141)することができます。

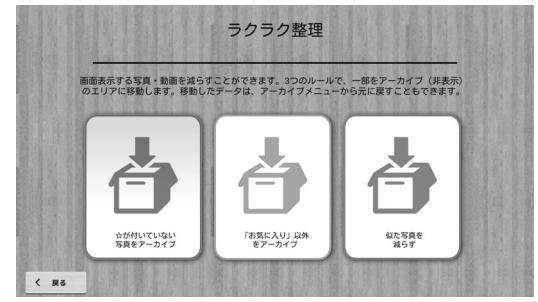

- ・☆**が付いていない写真をアーカイブ**: ☆(目26)が付いていない(0個の)写真をアーカイブします。
- •「お気に入り」以外をアーカイブ:「お気に入り」フォルダ(目目29) 以外の写真をアーカイブします。
- ・似た写真を減らす:類似画像をアーカイブします。類似画像のうち、 評価点が高いものだけはアーカイブせずに残します。

## フォトブック

内蔵 HDD の写真を使い、以下の方法で自動的に画像が選定・レイア ウトされたデジタルフォトブックを作って再生し楽しむことができま す。気に入ったデジタルフォトブックができたら、インターネットで フォトブックをプリント注文することもできます。

- ・フォトブック自動製作(目147)
- ・カレンダー、被写体・人物・フォルダのサブメニューから製作 (目28、30)

## 👉 チェック

- ・RAW 画像は、フォトブックに使うことはできません。
- ・フォトブックは、設定した自動作成のタイミングで製作されます (目 47)。
- ・フォトブックの製作には、時間がかかる場合があります。
- 本製品でイヤーアルバムは作れません。写真をSDメモリーカード などに書き出して、店頭で注文するか、パソコンで作って注文して ください。

最近作ったフォトブックから順に本棚画面に並びます。

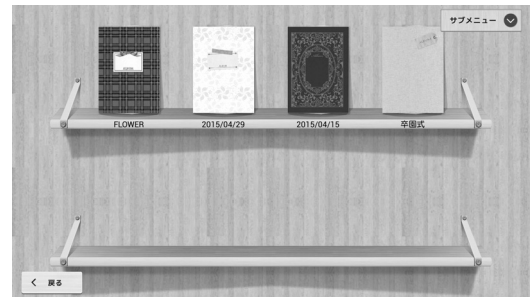

- フォトブックの表紙を選ぶと、そのフォトブックを表示(目34) します。
- ・**サブメニュー**で、サブメニューを表示します。
- **〈 戻る**で、ホーム画面に戻ります。
- リモコンのプリントボタンを押すと、選択したフォトブックをプリント注文予約します。

| サブメニュー    | 機能                                |
|-----------|-----------------------------------|
| フォトブック名変更 | 選択したフォトブックの名称を変更します。              |
| コピー       | 選択したフォトブックをコピーします。                |
| フォトブック注文予 | 選択したフォトブックを注文予約します                |
| 約         | (🗒 37)。                           |
|           | 1 プリント注文予約するフォトブックを選びま            |
|           | す。                                |
|           | 2 (リモコンで操作する場合はサブメニューボ            |
|           | ー<br>タンを押して)サブメニューから <b>フォトブッ</b> |
|           | <b>ク注文予約</b> を選びます。               |
| 削除        | 選択したフォトブックを削除します。                 |
| アーカイブに移動  | 選択したフォトブックをアーカイブします               |
|           | (=41)。                            |

## <u>フォトブック画面</u>

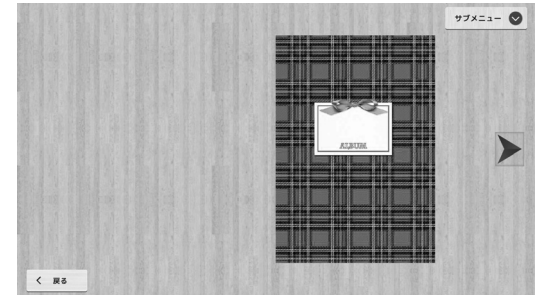

- ・ ◀/▶ で、ページをめくります。
- ・スライドショーで、自動的にページをめくります。自動めくり中に操作をすると、自動めくりは解除されフォトブックの表紙に戻ります。
- ・サブメニューで、サブメニューを表示します。
- ・〈戻るで、本棚画面に戻ります。
- リモコンのブリントボタンを押すと、フォトブックをプリント注文予約します。

| サブメニュー    | 機能                    |
|-----------|-----------------------|
| 編集        | フォトブックを編集します( 🗐 34)。  |
| スライドショー   | フォトブックのページを自動でめくります。  |
| フォトブック注文予 | フォトブックを注文予約します(🗐 37)。 |
| 約         |                       |

## <u>フォトブック編集</u>

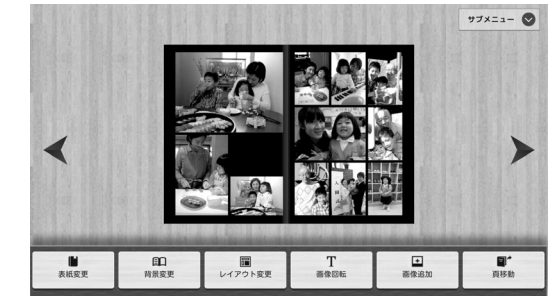

- ・ ◀/▶ で、ページの変更内容を保存して、ページをめくります。
- ・サブメニューで、サブメニューを表示します。

| サブメニュー | 機能                       |
|--------|--------------------------|
| 保存して終了 | 編集内容を保存してフォトブック画面に戻ります。  |
| 保存せず終了 | 編集内容を保存せずにフォトブック画面に戻ります。 |

- ・表紙変更:表紙を一覧から選択します。
- ・背景変更:背景を一覧から選択します。
- ・レイアウト変更:現在のページの写真数のレイアウトを一覧から選択します。
- **画像回転**:写真を選択してから、**画像回転**を選ぶたびに、写真が時 計回りに90°回転します。

・画像追加:写真を追加、入替え、削除します。

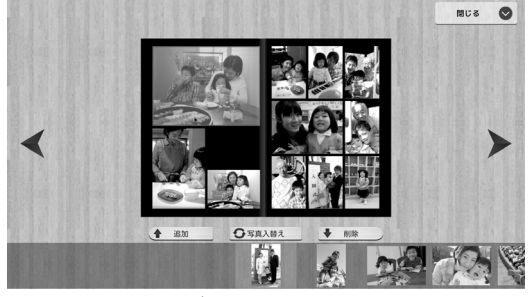

- ・候補写真を選択して **↑ 追加**を選ぶと、ページに写真が追加され、 写真枚数にあったレイアウトに変わります。
- フォトブックの写真または写真エリアと、そこに入れたい候補写 真を選択して「写真入替えを選ぶと、その写真が入ります。
- フォトブックの写真または写真エリアを選択して 
   制除を選ぶ と、その写真エリアが削除され、ページの写真枚数に適したレイ アウトに変わります。
- ・閉じるを選ぶと編集画面に戻ります。

#### 👉 チェック

- ・候補写真は、フォトブック製作時に記憶しています。製作後に 追加した写真は、候補写真にはなりません。
- ・頁移動:指定したページへ移動します。

## <u>写真を選んでフォトブックを作る</u>

- 彼写体・人物・フォルダのサブメニューのフォルダを追加作成を 選びます(目目)30)。
- 2 できたフォルダに、フォトブックに使いたい写真を入れます (目31)。
- 3 写真を入れたフォルダを選び、サムネイル表示にします。
- 4 サブメニューのデジタルフォトブック自動製作を選びます (目 30)。
- 5 編集します (三34)。

# 写真をプリントする

## <u>| プリント</u>

内蔵 HDD の写真やフォトブックを、インターネットでブリント注文 したり「スマホ de チェキ」でプリントできます。

## 👉 チェック

 「スマホ de チェキ」以外のブリンターからはブリントできません。
 インターネットでプリント注文するか、写真を SD メモリーカード などに書き出して、プリントしてください。

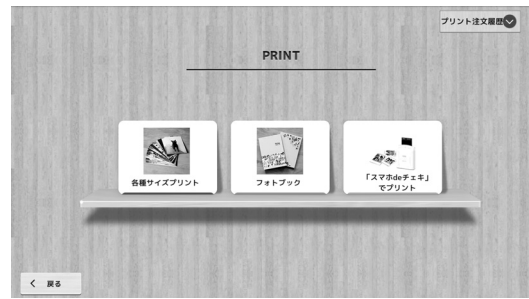

- ・各サブメニューでブリント注文予約された写真は、各種サイズブリントと「スマホ de チェキ」でブリントに注文予約されます。
- ・プリント注文履歴で、注文履歴を表示します。
- ネットプリントサービス注文ユーザー情報入力(目145)をして いない場合は、ログイン画面が表示されます。ユーザーIDとパスワー ドを入力して、ログインを選びます。
- ・〈戻るで、ホーム画面に戻ります。

## 👉 チェック

・RAW 画像は、プリントすることはできません。

インターネットでプリント注文する場合は、インターネットへの接続が必要です(目目11)。

## <u>各種サイズプリント</u>

プリント注文予約(目21、22、28、30)しておいた写真が、 一覧表示されます。

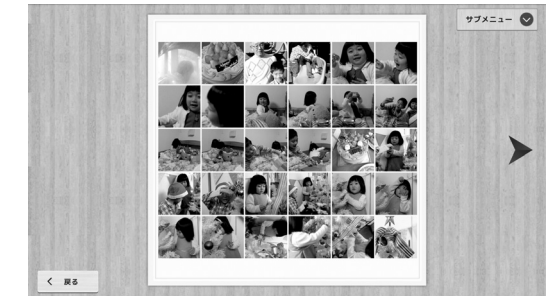

- ・

   べ、前後の画面を表示します。
- ・**サブメニュー**で、サブメニューを表示します。
- ・〈戻るで、プリント画面に戻ります。
- 1 サブメニューで、ブリント予約した写真全てを注文、この画面の 写真全てを注文、あるいは選択した写真を注文を選びます。
- 2 ネットプリントサービス注文ユーザー情報入力(目145)をしていない場合は、ログイン画面が表示されます。ユーザーIDとパスワードを入力して、ログインを選びます。
- 3 画面に従って操作して、注文します。

## 国メモ

・写真は最近プリント注文予約した順に並びます。

| サブメニュー              | 機能                            |
|---------------------|-------------------------------|
| プリント予約した写<br>真全てを注文 | プリント注文予約しておいた写真すべてを注文<br>します。 |
| この画面の写真全て<br>を注文    | 画面に表示されている写真すべてを注文します。        |
| 選択した写真を注文           | 選択した写真を注文します。                 |
| 削除                  | 選択した写真をプリント注文予約から削除します。       |

プリント注文ページの例

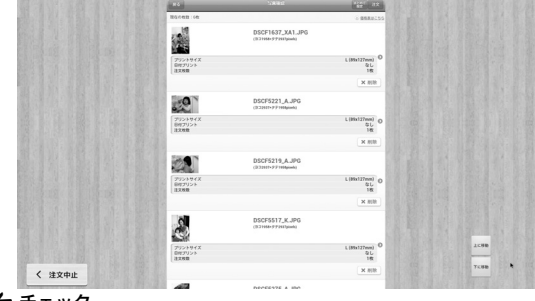

## 👉 チェック

- ・プリント注文は、USB マウスでの操作をおすすめします。
- ・プリント注文ページが、画面に収まらない場合があります。その場合は、画面右下の**上に移動、下に移動**ボタンを選ぶか、USBマウス操作で画面をスクロールして表示させてください。
- ・PNG ファイルは、プリント注文することはできません。
- ネットプリントサービスの種類によっては、注文画面が異なる場合 があります。

## <u>フォトブック</u>

プリント注文予約しておいたフォトブック(目33)が、一覧表示 されます。

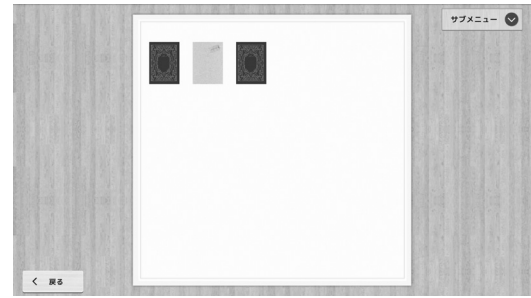

・
 ・

 で、前後の画面を表示します。

- ・**サブメニュー**で、サブメニューを表示します。
- · **〈 戻る**で、プリント画面に戻ります。
- サブメニューで、注文予約した全てのフォトブックを注文、画面 すのフォトブック全てを注文、または選択したフォトブックを注文 を選びます。
- 2 ネットブリントサービス情報入力をしていない場合は、ログイン 画面が表示されます。ユーザーIDとパスワードを入力して、ログ インを選びます。
- 3 画面に従って操作して、注文します。

## 国 メモ

- ・フォトブックは最近プリント注文予約した順に並びます。
- ・フォトブックの注文は、時間がかかります。

■写真をプリントする

| サブメニュー                 | 機能                              |
|------------------------|---------------------------------|
| 注文予約した全ての<br>フォトブックを注文 | プリント注文予約したフォトブックすべてを注<br>文します。  |
| 画面のフォトブック<br>全てを注文     | 画面に表示されているフォトブックすべてを注<br>文します。  |
| 選択したフォトブッ<br>クを注文      | 選択したフォトブックを注文します。               |
| 削除                     | 選択したフォトブックをプリント注文予約から<br>削除します。 |

## 「スマホ de チェキ」でプリント

プリント注文予約(目21、22、28、30)しておいた写真が、 一覧表示されます。

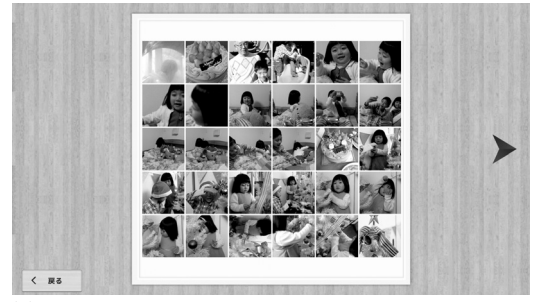

・ <//>
 <//>
 ぐ (戻るで、プリント画面に戻ります。

国 メモ

・写真は最近プリント注文予約した順に並びます。

1 プリントする写真のサムネイルを選び、1枚表示にします。

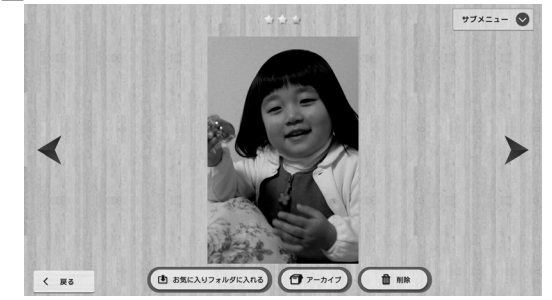

- ・サブメニューで、サブメニューを表示します。
- ・お気に入りフォルダに入れるで、写真を「お気に入り」フォルダ (創29)へ入れます。「お気に入り」フォルダに入っている写真はお 気に入りフォルダから出すで、「お気に入り」フォルダから出します。(リ モコンのイメージオーガナイザーボタンを押しても、出し入れできます)
   ・アーカイブで、写真をアーカイブします(目41)。

・削除で、写真を削除します。

・〈戻るで、一覧表示に戻ります。

| サブメニュー       | 機能                    |
|--------------|-----------------------|
| 「スマホ de チェキ」 | 「スマホ de チェキ」でプリントします。 |
| C797F        |                       |
| 削除           | プリント注文予約から削除します。      |

サブメニューで、「スマホ de チェキ」でプリントを選びます。
 印刷部数を指定します。

#### 👉 チェック

- 本製品が有線LAN でインターネットに接続している場合は、「スマホ de チェキ」に接続できない場合があります。その場合はLANケーブルをいったん外して、「スマホ de チェキ」にダイレクト接続してください(右記)。
- 本製品が無線LAN でインターネットに接続している場合は、「スマホ de チェキ」に自動接続できない場合があります。その場合は「スマホ de チェキ」にダイレクト接続してください(右記)。

<del>אב</del> אד

・「スマホ de チェキ」に付属のマニュアルもご覧ください。

## ■「スマホ de チェキ」にダイレクト接続する 1 ホーム画面の設定メニューを選び、無線 LAN 設定を選びます。

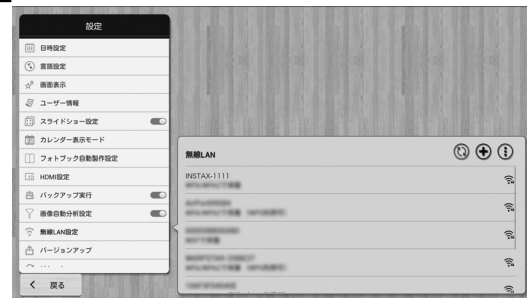

2 無線LAN リストから、「INSTAX-xxxx」(xxxx の部分は、「スマホ de チェキ」によって異なります)を選びます。

#### 👉 チェック

- ・「スマホ de チェキ」で、パスワードを工場出荷時の「1111」から 設定変更している場合は、「1111」に再設定してください。
- ・「スマホ de チェキ」にダイレクト接続中は、本製品はインターネットに接続できません。「スマホ de チェキ」でのプリントが終了したら、 上記手順2で、お使いの無線 LAN ルーターを選び、接続し直してく ださい。

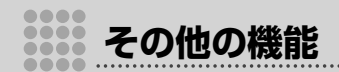

## オンラインアプリ

ワンダーフォトボックスに新しい機能をご提供したり、富士フイルム からのお知らせを表示します。

オンラインアプリを選ぶと起動しますので、画面に従って操作をしま す。

## 👉 チェック

インターネットへの接続(目11)と、バックアップサービスへの登録が必要です(目8)。

## |写真の検索

内蔵 HDD 内の写真・動画を、条件検索できます。

| □ 注文状態   |   | <ul> <li>注文済み</li> </ul> | □ 未注:      | ζ             |
|----------|---|--------------------------|------------|---------------|
| □ 商保種類   |   | □ 砂止雨                    | RAWER      | <b>D</b> 1035 |
| 該办込み日時   |   | 2016/03/01               | ~ • 201    | i/03/04       |
| □ ☆の数    |   |                          |            |               |
| □ 撮影日付帯  | ] | 2014/12/01               | ~ • 201-   | 1/12/24       |
| □ 撮影時間帯  |   | 00:00                    | ~ • 23.5   | 9             |
| □ 整理フォルダ |   | <ul><li>お気に入り</li></ul>  |            |               |
| □ 撮影場所   |   | すべて 🖬 すべて                | <b>オペて</b> | _             |

## 1 検索条件を入力します。

- 撮影場所:GPS情報が記録された写真がある場合、地域を指定して写真を検索することができます。
- 2 検索を選びます。
  - ・検索結果がサムネイル表示されます。

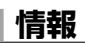

以下の情報を表示します。

- ・ワンダーフォトボックス本体(内蔵 HDD)の利用状況
- ・バックアップサーバーの利用状況

インターネットへの接続(目目11)と、バックアップサービス への登録が必要です(目目8)。

・プリント情報(「お勧め」フォルダ(目29)の写真のうち、どれ だけ注文済みか)

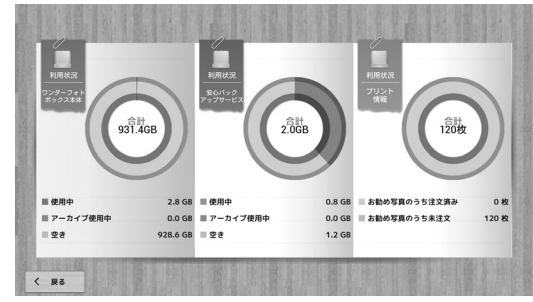

・〈戻るで、ホーム画面に戻ります。

## |アーカイブ(非表示)

写真・動画・フォトブックを、非表示にして保管しておくことができます (目目21、22、24、28、32、33)。

**国 メモ** 

 保存した画像が多いときに、ふだん見ない画像などを非表示にして 画面を見やすくできます。

アーカイブした写真・動画・フォトブックは、削除したり表示される ように元へ戻すことができます。

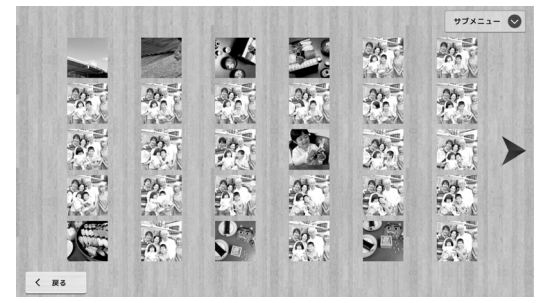

・最近アーカイブした順に表示されます。

- ・</>
   </>

   で、前後の画面を表示します。
- ・サブメニューで、サブメニューを表示します。
- ・〈戻るで、ホーム画面に戻ります。

#### 👉 チェック

- ・アーカイブにあるフォトブックの内容を見ることはできません。
- アーカイブから画像を削除すると、内蔵 HDD から削除されます。
   元に戻すことはできません。

| サブメニュー             | 機能                                          |
|--------------------|---------------------------------------------|
| アーカイブ内の写真          | アーカイブ内のすべての写真・動画・フォトブッ                      |
| を主く別际              |                                             |
| この画面の写具を全<br>て削除   | 表示されている写具・動画・フォトフックを内蔵 HDD から削除します。         |
| 写真を選択して削除          | 選択した写真・動画・フォトブックを内蔵 HDD<br>から削除します。         |
| アーカイブ内の写真<br>を全て戻す | アーカイブ内のすべての写真・動画・フォトブッ<br>クを表示されるように元へ戻します。 |
| この画面の写真を全<br>て戻す   | 表示されている写真・動画・フォトブックを表<br>示されるように元へ戻します。     |
| 写真を選択して戻す          | 選択した写真・動画・フォトブックを表示され<br>るように元へ戻します。        |

その他の機能

## **バックアップ**

本体内蔵 HDD の内容を、USB メモリーやバックアップサービスのサー バーにバックアップします。また、万が一のトラブルのときにバック アップから本体内蔵 HDD ヘリカバリー(復旧)することもできます。

「、リカバリー(復旧)についてのご注意
・リカバリー機能は、本体が万が一故障して取り替えた場合や、初期化した場合だけにご利用ください。リカバリーを実行した場合は、本体内蔵HDDのデータをクリアして、バックアップされていたテータで上書きをします。バックアップサーバーへは、工場出荷時の設定では「お気に入り」フォルダの中の静止面だけがリサイズされてバックアップされますのでご注意ください(目247)。

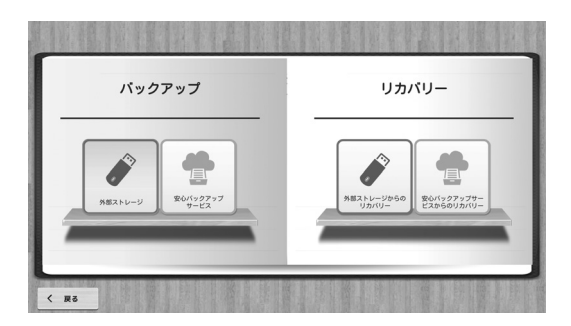

## USB メモリーなどにバックアップする

【 注意

- USB バスパワータイプの外付型ハードディスクへのバックアップに は対応していません。
- ・SD CARD スロットから SD メモリーカードを取り外してください。
- ・容量に余裕のある USB メモリーを用意してください。
- 1 本体前面の● ← (USB) 端子に、USB メモリーを接続します。
- 2 外部ストレージを選びます。
- 3 画面に従って操作します。
  - ・バックアップが終わると完了メッセージが表示されます。
  - ・バックアップを途中でやめるときは、キャンセルを選びます。
- リカバリー(復旧)するときは
- 本体前面の●
   ↓(USB) 端子に、バックアップに使用した USB メモリーを接続します。
- **2** 外部ストレージからのリカバリーを選びます。
- 3 画面に従って操作します。
  - ・リカバリーが終わると完了メッセージが表示されます。
- 👉 チェック

・バックアップ / リカバリー中は、他の操作はできません。

図 メモ

- ・バックアップするには、ファイルが存在しない空の USB メモリーの ご利用をおすすめします。画像ファイルが存在すると、読み込みを 開始してしまいます。
- ・USB メモリーの代わりに外部電源付きの外付型ハードディスクをお 使いいただくこともできます。(すべての機器を動作を保証するもの ではありません。)

## サーバーにバックアップする

#### 👉 チェック

- インターネットへの接続(目11)と、バックアップサービスへの登録が必要です(目8)。
- 内蔵 HDD から削除した画像は、次回バックアップ実行時にバック アップサーバーからも削除されます。
- RAW 画像は、サーバーにバックアップすることはできません。バッ クアップが必要なときは外部ストレージへバックアップしてください。

#### <del>אב</del>

- ・通常は、初期設定されている自動バックアップのままお使いください(目 47)。
- 初期設定では、「お気に入り」フォルダのみをバックアップする設定になっています。必要に応じて設定を変更してください(1目 47)。
- 初期設定では、ファイルサイズの大きい写真はリサイズ(ファイル サイズを縮小)してバックアップする設定になっています。必要に 応じて設定を変更してください(目147)。

#### ■ 手動でバックアップするときは

#### **1 安心バックアップサービスを選びます。**

## 2 画面に従って操作します。

- ・バックアップが終わると完了メッセージが表示されます。
- ・バックアップを途中でやめるときは、キャンセルを選びます。
- リカバリー (復旧) するときは
- 安心バックアップサービスからのリカバリーを選びます。
   画面に従って操作します。
  - ・リカバリーが終わると完了メッセージが表示されます。

#### 👉 チェック

・バックアップ / リカバリー中は、他の操作はできません。

## 設定

ホーム画面で**設定**メニューを選ぶと、本製品の各種設定を変えられます。

| 設定             |  |  |  |  |  |
|----------------|--|--|--|--|--|
| 10 BH&2        |  |  |  |  |  |
| 5 2502         |  |  |  |  |  |
| " 画面表示         |  |  |  |  |  |
| ② ユーザー情報       |  |  |  |  |  |
| 🗇 スライドショーBR 🔍  |  |  |  |  |  |
| 前 カレンダー表示モード   |  |  |  |  |  |
| □ フォトブック自動製作設定 |  |  |  |  |  |
| G HDMIRCE      |  |  |  |  |  |
| 白 バックアップ実行     |  |  |  |  |  |
| ☆ 画像目数分析投定     |  |  |  |  |  |
| 無線LAN設定        |  |  |  |  |  |
| 合 バージョンアップ     |  |  |  |  |  |
| ~              |  |  |  |  |  |

- ・画面に表示されていない設定項目は、リモコンの ▼ ボタンや USB マウス操作でスクロールして表示させてください。
- ・〈戻るで、ホーム画面に戻ります。

#### 国 メモ

•

・ ● がある項目は ◀/ ▶ で ● ○ (ON)、 ● (OFF) を切り 換えます。

## 日時設定

日付と時刻を設定します。

| 設定項目           | 内容                                           |
|----------------|----------------------------------------------|
| 日付と時刻の<br>自動設定 | ネットワークから提供された時刻を使用します。<br><i> </i>           |
| 日付設定           | ▲ / ▼で、年 / 月 / 日を設定します。<br>・自動設定の場合は変更できません。 |
| 時刻設定           | ▲ / ▼で、時 / 分を設定します。<br>・自動設定の場合は変更できません。     |
| タイムゾーン<br>の選択  | タイムゾーンを選択します。                                |
| 24 時間表示        | 24 時間表示 / 12 時間表示を切り換えます。                    |

## 言語設定

表示の言語を設定します。

## 画面表示

☆表示をするか、類似画像を表示するかを設定します。

| 設定項目                                     | 内容                                                                                         |
|------------------------------------------|--------------------------------------------------------------------------------------------|
| ☆マーク表示し<br>ない / 表示する                     | おすすめ組表示と1枚表示画面で、☆の非表示 /<br>表示を切り換えます。                                                      |
| 類似画像を表示<br>する / 表示省略                     | 類似の画像がある場合に、類似画像の表示 / 非表<br>示を切り換えます。<br>国 メモ<br>・表示しない場合は、類似画像のうち評価点が高<br>いものが代表して表示されます。 |
| 安心バックアッ<br>プ保存済みマー<br>クを表示しな<br>い / 表示する | サムネイル表示で、安心バックアップ保存済みマー<br>クの非表示 / 表示を切り換えます。                                              |

## <u>スライドショー設定</u>

スライドショーの設定をします。

(ON)に設定し、選択すると、以下の設定ができます。

(OFF) に設定すると、スライドショーは無効になります。

| 設定項目    | 内容                                            |
|---------|-----------------------------------------------|
| 速さ      | 画像切り換えの速さを設定します。                              |
|         | <b>国 メモ</b>                                   |
|         | <ul> <li>・「マニュアル」に設定すると、▲/▼/◀/▶/OK</li> </ul> |
|         | ボタンを押すと、画像が切り換わります。                           |
| トランジション | 画像の切り換え効果を設定します。                              |
| 動画表示    | スライドショーのときに動画の表示 / 非表示を設                      |
|         | 定します。                                         |

次のページにつづく

## ユーザー情報

**安心バックアップサービス情報入力とネットプリント注文ユーザー情報** 入力ができます。画面に従って入力します。 その他の機能

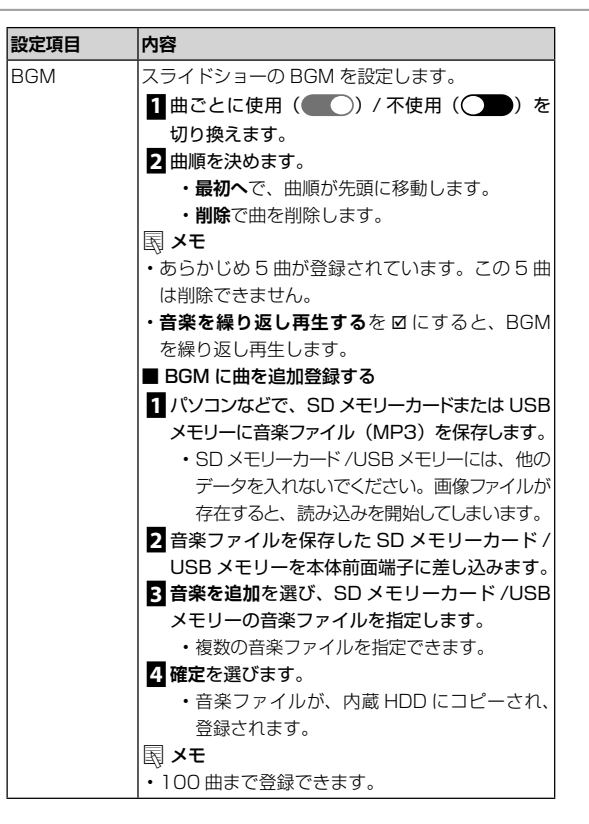

| スタート   | 操作しない時間がどれだけ続くと、スライドショー |
|--------|-------------------------|
| タイミング  | を開始するのかを設定します。          |
| 自動スリープ | 操作しない時間がどれだけ続くと、本製品が自動  |
|        | で電源オフになるのかを設定します。       |

## <u>カレンダー表示モード</u>

カレンダーに写真のある日付を中心に表示するか、写真のない日付も 表示するかを設定します。

## フォトブック自動製作設定

#### フォトブック製作の設定をします。

| フォトブック       A5 サイズのみ対応しています。         サイズ       ページ数         ページ数       製作するフォトブックのページ数を選択します。         一定期間ごとに       指定する期間中に撮影された写真で、フォトクを製作します。         クを製作します。       クを製作します。         「市成に利用する<br>写真の期間       自動作成する         自動作成する       自動作成の頻度を選択します。         小定期間の自       いつフォトブック製作をするか選択します。         一定期間の自       いつフォトブック製作をするか選択します。         ・頻度が1月で1冊の場合は変更できません。         一定期間内に多       指定する枚数が撮影されたら、フォトブック | <u>す。</u><br>・ブッ |
|----------------------------------------------------------------------------------------------------|------------------|
| マージ数     製作するフォトブックのページ数を選択します       一定期間ごとに     指定する期間中に撮影された写真で、フォト       自動作成する     クを製作します。       作成に利用する     クを製作します。       「夏の期間     自動作成の頻度を選択します。       頻度     ・頻度が1月で1冊の場合は変更できません。       ー定期間内に多     指定する枚数が撮影されたら、フォトブック                                                                                                    | す。<br>∙ブッ        |
| ページ数 製作するフォトフックのページ数を選択します<br>一定期間ごとに 指定する期間中に撮影された写真で、フォト<br>自動作成する<br>作成に利用する<br>写真の期間<br>自動作成する 自動作成の頻度を選択します。<br>頻度<br>一定期間の自 いつフォトブック製作をするか選択します。<br>動作成のタイ<br>ミング<br>一定期間内に多 指定する枚数が撮影されたら、フォトブック                                                                                                    | す。<br>∙ブッ        |
| <ul> <li>一定期間ごとに<br/>自動作成する<br/>作成に利用する<br/>写真の期間     </li> <li>自動作成する<br/>関度         <ul> <li>一定期間の自<br/>助作成のタイ<br/>ミング             </li> <li>・頻度が1月で1冊の場合は変更できません。</li> </ul> </li> <li>一定期間内に多指定する枚数が撮影されたら、フォトブック</li> </ul>                                                                                                    | ·ブッ              |
| 自動作成する 自動作成の頻度を選択します。<br>頻度 - 定期間の自 いつフォトブック製作をするか選択します。 動作成のタイ ・ 頻度が1月で1冊の場合は変更できません。 ミング - 定期間内に多 指定する枚数が撮影されたら、フォトブック                                                                                                    |                  |
| ー定期間の自<br>助作成のタイ<br>・頻度が1月で1冊の場合は変更できません。<br>ミング<br>一定期間内に多指定する枚数が撮影されたら、フォトブック                                                                                                    |                  |
|                                                                                                    |                  |
| くの写真を撮影<br>したら自動作成<br>する<br>作成する基準撮<br>影数量                                                                                                    | 'を製              |
| 撮影枚数によりつフォトブック製作をするか選択します。<br>る自動作成の・基準撮影数量が1ヶ月で500枚以上写真が<br>タイミング たときの場合は変更できません。                                                                                                    | ずあっ              |

## HDMI 設定

接続しているテレビに合わせて、HDMI 出力解像度の設定をします。

## <u>バックアップ実行</u>

バックアップサービスのサーバーへの自動バックアップの設定をしま す。

(ON)に設定すると、以下の設定ができます。(OFF)に設定すると、自動バックアップは無効になります。

#### 👉 チェック

インターネットへの接続(目目11)と、バックアップサービスへの登録が必要です(目目8)。

| 設定項目    | 内容                        |
|---------|---------------------------|
| タイミング   | 1日の中でバックアップが実行される時間を表示    |
|         | します。この値は変更できません。          |
| 自動バック   | バックアップの頻度を1回/週、1回/日、1回/月  |
| アップする頻度 | から選択します。                  |
| リサイズ    | バックアップ時に、ファイルサイズの大きい写真を   |
|         | リサイズ(ファイルサイズを縮小してバックアップ)  |
|         | するかどうかを設定します。 🗹 でリサイズします。 |
| 動画をバック  | 動画をバックアップするかどうかを設定します。    |
| アップする   | ☑ で動画もバックアップします。          |
| お気に入りのみ | ☑ で「お気に入り」フォルダ(圓 29)だけを   |
|         | バックアップします。                |

#### 👉 チェック

・外部ストレージへバックアップをする場合には、上記の設定はすべて無効です。

その他の機能

## 画像自動分析設定

自動整理するかしないかを設定します。

(ON) に設定すると、写真を読み込んだあとにバックグラウン ドで自動的に整理します。(OFF) に設定すると、自動整理は 無効になります。

## 👉 チェック

インターネットへの接続(目11)と、バックアップサービスへの登録が必要です(目8)。

## <u>無線 LAN 設定</u>

無線 LAN 接続の設定をします。

## 👉 チェック

・無線LANの高度な設定には、高度な知識が必要です。誤った設定をすると、無線LAN接続できない場合があります。通常は、「無線LANで接続する」(目11)をご覧になり接続してください。

## <u>バージョンアップ</u>

新しいソフトウェアがあるときは、ソフトウェアを最新版に更新する ことができます。

## 👉 チェック

インターネットへの接続(目11)が必要です。

 バージョンアップの手順については下記で詳しくご案内しております。 http://wonderphotobox.com/ja/support/

## <u>リセット</u>

日付・時刻・タイムゾーンと言語以外の設定を、工場出荷時に戻します。

## データの初期化

内蔵 HDD のデータをすべて消去し、本製品の設定をリセットします。

## **\** 注意

- ・画像はすべて削除されます。元に戻すことはできません。
- ・バックアップサービスに登録されている場合は、データの初期化を 実行したあとに、設定メニューのユーザー情報→安心バックアップ サービス情報入力(目目45)からバックアップサービスに入り、 メニューからバックアップされている画像をクリアしてください。 クリアしないと、バックアップサービスに古い画像が残ります。

## 読込枚数制限

ー度に読み込む写真・動画のファイル数の上限を設定します。通常は **無制限**でお使いください。読込みに時間がかかり、何回かに分けて読 み込ませたい場合に設定してください。

## スマホ接続認証番号

スマートフォン / タブレットへ接続する際の、本体認証番号を確認、 変更できます。

## <u>メッセージクリア</u>

ホーム画面のメッセージ (三) 18) をすべて削除します。

## データベース修復

フォルダや画像が表示されない異常が発生した場合に、データベース を修復します。通常は修復しないでください。修復後は自動的に再起 動します。 スマートフォンやタブレットにアプリをインストールすると、以下の ことができます。

・ワンダーフォトボックスを見る(家庭内無線 LAN 経由)

本体に保存した写真・フォトブックの閲覧などができます

・安心バックアップの画像を見る(インターネット経由)
 外出先から、バックアップサービスにバックアップされた写真を見ることができます

## <u>スマートフォンやタブレットにアプリをインストールする</u>

## ■ iPhone/iPad/iPod touch の場合

App Store で「WonderPhotoBoxPlayer」を検索して、インストールします。

## ■ Android の場合

Google Play ストアで「WonderPhotoBoxPlayer」を検索して、インストールします。

## 👉 チェック

・アブリの互換性や要件は、App Store/Google Play ストアのアプ リ説明画面をご覧ください。

## ■ アプリの起動画面

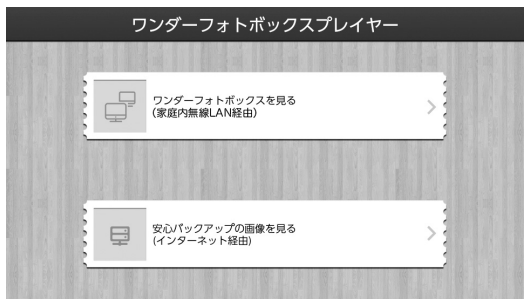

## | アプリを使う

## ワンダーフォトボックスを見る(家庭内無線 LAN 経由)

スマートフォン / タブレットで、ワンダーフォトボックス本体に保存 した画像の閲覧などができます。

#### 👉 チェック

- ・以下どちらかの接続が必要です。
  - 本体が接続している無線LAN ルーターにスマートフォン / タブ レットを接続している。
  - スマートフォン/タブレットと本体がダイレクト接続(目目52) している。
- スマートフォン/タブレットがモバイルデータ通信接続中は、ワン ダーフォトボックスを見る(家庭内無線LAN経由)ことはできません。
- 1 本体の電源をオンにします。
- スマートフォン / タブレットで「WonderPhotoBoxPlayer」を 起動してワンダーフォトボックスを見る(家庭内無線 LAN 経由) をタッブします。
- 3 接続できるワンダーフォトボックスが表示されるので、タップして接続します。

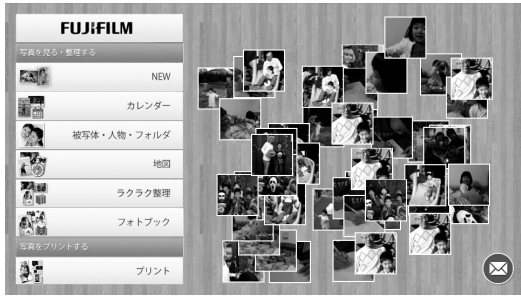

- ワンダーフォトボックスが表示されない場合は、もう一度ワンダー フォトボックスを見る(家庭内無線LAN 経由)をタップしてください。
- スマートフォン / タブレットに表示された画面のメニューやボタン をタップして操作します。
- ・ 画面に表示されていないメニューは、スワイプでスクロールして表示させてください。
- ・<//>

   を選ぶかわりに、画像を左右方向にスワイプすることでも操作できます。

#### 👉 チェック

- 一度に接続できる(見られる)のは一台のスマートフォンあるいは タブレットからだけです。同時に複数のスマートフォンあるいはタ ブレットから接続することはできません。
- スマートフォン / タブレットの画面では、スライドショーは見られません。

## ■ アップロード

スマートフォン / タブレットに保存されている写真・動画を、本体内蔵 HDD にアップロードします。

- スマートフォン / タブレットのホーム画面のアップロードをタッ プします。
  - スマートフォン / タブレットに保存されている写真・動画がサム ネイル表示されます。

2 アップロードしたい写真・動画をタップして、1枚表示にします。
 3 アップロードをタップします。

■ キャッシュデータのクリア

アプリのキャッシュデータを削除します。

- 1 スマートフォン / タブレットのホーム画面の設定をタップします。
- 2 クリアキャッシュデータをタップします。
- 3 確定をタップします。

## 安心バックアップの画像を見る(インターネット経由)

外出先など、ワンダーフォトボックスから離れた場所からでも、バッ クアップサービスのサーバーに保存された画像を、最近保存された順 に閲覧できます。

#### 👉 チェック

- ・以下どちらかの接続が必要です。
  - スマートフォン / タブレットがモバイルデータ通信接続している。
  - スマートフォン / タブレットが無線 LAN 接続で、インターネットに接続している。
- スマートフォン / タブレットで「WonderPhotoBoxPlayer」を 起動して安心バックアップの画像を見る(インターネット経由) をタップします。

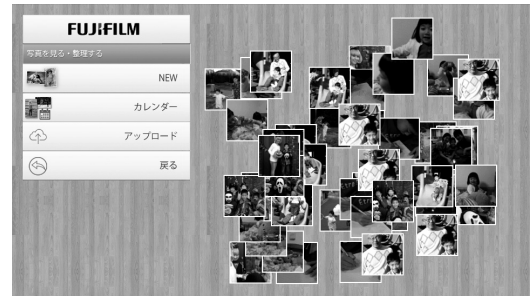

 スマートフォン / タブレットに表示された画面のメニューやボタン をタップして操作します。

#### 👉 チェック

- 初めてこの機能を使うときは、バックアップサービスへのログイン が必要です。スマートフォン/タブレットに表示されるログイン画 面で、ユーザーIDとパスワードを入力して、ログインをタップして ください。
- 一度に接続できる(見られる)のは一台のスマートフォンあるいは タブレットからだけです。同時に複数のスマートフォンあるいはタ ブレットから接続することはできません。
- 一度もバックアップサービスのサーバーへバックアップしていない 場合は、写真は表示されません。
- ・動画は閲覧できません。
- スライドショーは見られません。

## ■ アップロード

スマートフォン / タブレットに保存されている写真を、バックアップ サービスのサーバーにアップロードします。

- スマートフォン / タブレットのホーム画面のアップロードをタッ ブします。
  - スマートフォン / タブレットに保存されている写真がサムネイル 表示されます。
- 2 アップロードしたい写真をタップして、1枚表示にします。
- **3 アップロード**をタップします。

#### 👉 チェック

・バックアップサービスのサーバーにアップロードされた写真は、ワンダーフォトボックス本体のバックアップサービスサーバーへのバックアップのときに、本体内蔵 HDD に保存されます。

スマートフォンを使

## | スマートフォンやタブレットとダイレクト接続する

本製品をルーターやインターネットに接続しなくても、スマートフォ ンやタブレットと直接無線接続することができます。

ホーム画面の設定メニューを選び、無線 LAN 設定を選びます。
 (1)を選びます。

3 無線 LAN ダイレクトを選びます。

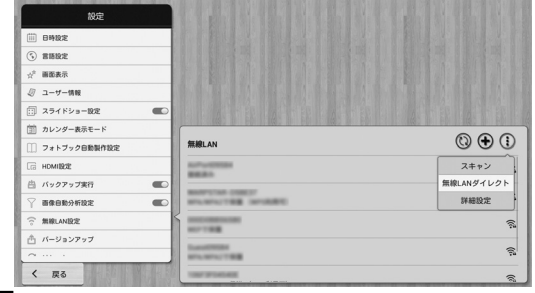

- 4 無線LAN アクセスポイントを設定を選び、パスワードなどを設定し、保存します。
  - パスワードの初期設定値は本体裏側ラベルの「PW:」に記載して あります。
- 5 ポータブル無線 LAN アクセスポイントのチェックを I にして有 効にします。
- 6 スマートフォン / タブレットの「Wi-Fi」を有効にします。
- スマートフォン / タブレットの画面に表示されたネットワークから、「FFPBxxxxxx」(xxxxxxの部分は、本体によって異なります)を選びます。

- 8 手順回で設定したパスワードを、スマートフォン / タブレットに 入力します。
  - ・手順間でパスワードを変更しない場合は、本体裏側ラベルの 「PW:」に記載してあるパスワードを入力してください。

#### 👉 チェック

- 本製品がLANケーブルでインターネットに接続中以外は、ダイレクト接続中のスマートフォン / タブレットと本製品はインターネットに接続できません。
- 本製品がLANケーブルでインターネットに接続していれば、ダイレクト接続中のスマートフォン/タブレットと本製品はインターネットに接続できます。
- 一度に接続できるのは一台のスマートフォンあるいはタブレットだけです。同時に複数のスマートフォンあるいはタブレットへ接続することはできません。

■ ダイレクト接続を解除する

- スマートフォン / タブレットの 「Wi-Fi」 設定のネットワークから、 「FFPBxxxxxx」以外を選びます。
- 2 本製品のポータブル無線 LAN アクセスポイントのチェック(左記 手順回)を口にして無効にします。

| ご使用前に必ずお読みください                                                            | ⚠警告                                                                        |
|---------------------------------------------------------------------------|----------------------------------------------------------------------------|
| 安全上のご注意                                                                   | 異常が起きたら電源を切り、電池や AC アダプター                                                  |
| このたびは弊社製品をお買上げいただき、ありがとうございます。<br>空使用の前に「安全上のご注意」をよくお読みの上、正しくお使いく<br>*さい。 | 電源ブラグを 煙が出ている、異臭がするなど異常状態のまま使用<br>抜く すると、火災・感電の原因になります。<br>・お買上げ店にご相談ください。 |
|                                                                           | <ul><li>内部に水や異物を落とさない。</li><li>水・異物が内部に入ったら、電源を切り、電池や</li></ul>            |
| 表示内容を無視して誤った使い方をしたときに生じる危害や障害の程<br>度を次の表示で説明しています。                        | AC アダプターを外す。そのまま使用すると、ショー<br>トして火災・感電の原因になります。<br>・お買上げ店にご相談ください。          |
| ▲ 警告 この表示の欄は「死亡または重傷などを負う可能性<br>が想定される」内容です。                              |                                                                            |
| ▲ 注意 この表示の欄は「障害を負う可能性または物的損害<br>のみが発生する可能性が想定される」内容です。                    | 風呂、シャワー<br>室での使用禁止                                                         |
| お守りいただく内容の種類を次の絵表示で説明しています。                                               | 分解や改造は絶対にしない(ケースは絶対に開けな<br>い)。落としたり、ケースが破損したときは使用しな                        |
| このような絵表示は、気をつけていただきたい「注<br>意喚起」内容です。                                      | 火災・感電の原因になります。<br>・お買上げ店にご相談ください。                                          |
| このような絵表示は、してはいけない「禁止」内容<br>です。                                            | 接続コードの上に重い物をのせたり、加工したり、<br>無理に引き曲げたり、加熱したりしない。                             |
| このような絵表示は、必ず実行していただく「強制」<br>内容です。                                         | コートに場かしいて、火火恐竜の原因になります。<br>・コードに傷がついた場合は、お買上げ店にご相談<br>ください。                |
|                                                                           | 不安定な場所に置かない。<br>バランスがくずれて倒れたり落下したりして、けが                                    |

の原因になります。

 $\bigcirc$ 

雷が鳴りだしたら金属部分に触れない。

落雷すると誘電雷により感電の原因になります。

お取り扱いにご注意ください 3

| ⚠警告        |                                                                                                    | ⚠注意        |                                                                                                    |
|------------|----------------------------------------------------------------------------------------------------|------------|----------------------------------------------------------------------------------------------------|
| $\bigcirc$ | 指定外の方法で電池を使用しない。<br>極性(⊕ ─)表示どおりに入れてください。                                                                                                    | $\bigcirc$ | 油煙、湯気、湿気、ほこりなどが多い場所に置かない。<br>火災・感電の原因になることがあります。                                                    |
| $\otimes$  | 電池を分解、加工、加熱しない。<br>電池を落としたり、衝撃を加えない。<br>電池をショートさせない。<br>電池を金属製品と一緒に保管しない。                                                                                                    | $\otimes$  | 異常な高温になる場所に置かない。<br>窓を閉めきった自動車の中や、直射日光が当たる場<br>所に置かないでください。火災の原因になることが<br>あります。                     |
|            | 電池の破裂・液漏れにより、火災・けがの原因にな<br>ります。                                                                                                    | $\otimes$  | 小さいお子様の手の届くところに置かない。<br>けがの原因になることがあります。                                                            |
| $\otimes$  | 指定外の電池や AC アダブターを使用しない。<br>表示された電源電圧以外の電圧で使用しない。火災<br>の原因になります。                                                                                                    | $\otimes$  | 本機の上に重いものを置かない。<br>バランスがくずれて倒れたり、落下したりして、け<br>がの原因になることがあります。                                       |
| <u> </u>   | 液が漏れて、目に入ったり、皮膚や衣服に付着した<br>ときは、失明やけがのおそれがあるので、ただちに<br>きれいな水で洗い流し、すぐに医師の治療を受ける。<br>電池は、乳が児に触れさせないこと。                                                                                                    | $\Diamond$ | AC アダブターを接続したまま移動しない。AC アダ<br>ブターを抜くときは、接続コードを引っ張らない。<br>電源コードやケーブルが傷つき、火災・感電の原因<br>になってとがあります。     |
| $\bigcirc$ | 電池は、小さいた必乳幼児が誤って飲み込む可能性が<br>あります。乳幼児の手の届かない場所に保管してくだ<br>さい。万一、乳幼児が飲み込んだ場合は、ただちに<br>医師と相談してください。<br>メモリーカードは、乳幼児に触れさせないこと。<br>メモリーカードは、小さいため乳幼児が誤って飲み<br>込む可能性があります。乳幼児の手の届かない場所<br>に保管してください。万一、乳幼児が飲み込んだ場<br>合け、ただちに医師と相談してください | $\Diamond$ | 電源ブラグが痛んだり、コンセントの差し込みがゆ<br>るいときは使用しない。<br>火災・感電の原因になることがあります。                                       |
| •          |                                                                                                    | $\otimes$  | <b>ぬれた手で電源プラグを抜き差ししない。</b><br>感電の原因になります。                                                           |
| •          |                                                                                                    | $\Diamond$ | 本機やAC アダブターを布や布団でおおったりしない。<br>熱がこもりケースが変形し、火災の原因になることが<br>あります。                                     |
|            |                                                                                                    | 0          | お手入れの際や長時間使用しないときは、電池や<br>AC アダブターを外し、電源プラグを抜く。<br>火災・感電の原因になることがあります。                              |
|            |                                                                                                    | 0          | メモリーカードを取り出す場合、カードが飛び出す<br>場合がありますので、指で受け止めたあとにカード<br>を引き抜くこと。<br>飛び出したカードが当たり、けがの原因になることがあ<br>ります。 |

#### 電源についてのご注意

#### ■ コイン電池についてのご注意

- ・水や海水につけたり、ぬらさないでください。
- 液漏れ、変形、変色、その他異常に気づいたときは使用しないでく ださい。
- ・本製品に電池を入れるときは、極性(⊕と○)に注意して表示どおりに入れてください。

万一、液漏れが起こったときは、電池挿入部についた液をふきとってから新しい電池を入れてください。

#### ■ AC アダプターについてのご注意

必ず専用のACアダプターをお使いください。弊社専用品以外のAC アダプターをお使いになると故障する原因となることがあります。AC アダプターに関しての詳細は、取扱説明書をご覧ください。

- 室内専用です。
- ・電源入力端子へ接続コードのプラグをしっかり差し込んでください。
- ・AC アダプターは、本製品以外には使用しないでください。
- ・電源入力端子から接続コードを抜くときは、本製品の電源を切って、 プラグを持って抜いてください(コードを引っ張らないでください)。
- ・使用中、AC アダプターが熱くなるときがありますが故障ではありません。
- ・分解したりしないでください。危険です。
- ・高温多湿のところでは使用しないでください。
- 落としたり、強いショックを与えないでください。
- 内部で発信音がすることがありますが、異常ではありません。
- ・ラジオの近くで使用すると、雑音が入る場合がありますので、離してお使いください。

#### ソフトウェアに関するご注意

#### ■ 使用説明書について

使用説明書は、パーソナルコンピューター(以下パソコンといいます) やスマートフォン、タブレットとWindows、iOS、Android の使用 方法に関する基本的な知識をお持ちになっていることを前提として書 かれています。パソコンやスマートフォン、タブレットとWindows、 iOS、Android の使用方法については、それぞれに付属のマニュアル をご覧ください。表示される画面やメニューが使用説明書と異なる場 合がありますがご了承ください。

#### お使いになる前のご注意

ご使用になる前に必ず「安全上のご注意」をお読みください。

#### ■ 著作権についてのご注意

著作権の目的となっている画像やファイル転送および表示は、著作権 法の規定による範囲内で使用する以外はご利用いただけませんので、 ご注意願います。

#### ■ 商標について

- iPad, iPhone, and iPod touch are trademarks of Apple Inc., registered in the U.S. and other countries. iPad mini is a trademark of Apple Inc. The trademark "iPhone" is used with a license from Aiphone K.K.
- Microsoft、Windows、Windows Media は、米国 Microsoft Corporationの米国および/またはその他の国における登録商標または商標です。
- Android、Google Playは、Google Inc.の商標または登録商標です。
- ・SDHC ロゴは商標です。
- HDMI ロゴは商標です。
- その他の社名、商品名などは、日本および海外における各社の商標 または登録商標です。
- ラジオ、テレビなどへの電波障害についてのご注意

この装置は、クラスB情報技術装置です。この装置は、家庭環境で使用することを目的としていますが、この装置がラジオやテレビジョン受信機に近接して使用されると、受信障害を引き起こすことがあります。取扱説明書に従って正しい取り扱いをしてください。 VCCI-B

#### 使用上のご注意

#### ■ 避けて欲しい保存場所

次のような場所での本製品の使用・保管は避けてください。

- ・雨天下、湿気やゴミ、ほこりの多いところ
- ・直射日光の当たるところや夏場の密閉した自動車内など、高温になるところ
- 極端に寒いところ
- 振動の激しいところ
- 油煙や湯気の当たるところ
- ・強い電磁場の発生するところ(放送塔、送電線、レーダー、モーター、 トランス、磁石のそばなど)
- ・防虫剤などの薬品やゴム、ビニール製品に長時間接触するところ

#### ■ 結露(つゆつき)にご注意

本製品を寒いところから急に暖かいところに持ち込んだときなどに、 本製品内外部に水滴がつくこと(結露)があります。このようなとき は電源をオフにし、水滴がなくなってからお使いください。また、SD メモリーカードに水滴がつくことがあります。このようなときは SD メモリーカードを取り出し、しばらくたってからお使いください。

#### ■ 長時間お使いにならないときは

本製品を長時間お使いにならないときは、電池、SDメモリーカード、 USBマウス、ACアダプターなどを取り外して保管してください。

#### ■ 本製品のお手入れ

- 本製品の本体は、乾いた柔らかい布などでふいてください。
- シンナー、ベンジンおよび殺虫剤など揮発性のものをかけないでく ださい。変質、変形したり、塗料がはげるなどの原因になります。

#### ■ USB マウスについてのご注意

- センサーの光を直接見ないでください。強い光により、目を傷める 可能性があります。
- ・透明な素材や光を反射する素材(ガラス・鏡など)の上では正しく 動作しない場合があります。

#### SD メモリーカード、内蔵 HDD についてのご注意

#### ■ SD メモリーカード取扱上のご注意

- SDメモリーカードは、小さいため乳幼児が誤って飲み込む可能性があります。乳幼児の手の届かない場所に保管してください。万一、乳幼児が飲み込んだ場合は、ただちに医師と相談してください。
- SDメモリーカードを本製品に入れるときは、まっすぐに挿入してく ださい。
- •SDメモリーカードの記録中は、絶対にSDメモリーカードを取り 出したり、機器の電源をオフにしたりしないでください。SDメモリー カードが破壊されることがあります。
- ・指定以外のメモリーカードはお使いになれません。無理にご使用になると本製品の故障の原因になります。
- ・強い静電気、電気的ノイズの発生しやすい環境でのご使用、保管は 避けてください。
- 静電気を帯びた SD メモリーカードを本製品に入れると、本製品が誤 作動する場合があります。このような場合は、電源ボタンを長押しし ていったん主電源を切ってから、再び電源をオンにし直してください。
- ズボンのポケットなどに入れないでください。座ったときなどに大きな力が加わり、壊れる恐れがあります。
- ・長時間お使いになったあと、取り出した SD メモリーカードが温か くなっている場合がありますが、故障ではありません。
- SD メモリーカードにはラベル類は一切はらないでください。SD メ モリーカードの出し入れの際、故障の原因になります。

#### ■ 内蔵 HDD について

- ・本製品は精密機器です。内蔵 HDD 内のデータは、振動、衝撃、落下、 本製品の故障などにより壊れたり、消失することがあります。大切 なファイルは、USB メモリーやサーバーにバックアップ保存される ことをおすすめします。
- ・内蔵 HDD 内のデータの破損や消失などについては保証できません。
- ・内蔵 HDD をパソコンなどの他の機器を使って初期化(フォーマット) しないでください。
- 本製品の修理の際、内蔵 HDD 内のデータを確認させていただく場合があります。

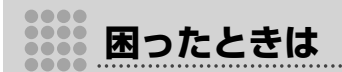

## トラブルシューティング /FAQ

ワンダーフォトボックスの動作がおかしいときは、まず次の表の内容をご確認ください。処置を行っても改善されない場合は、弊社修理サービス センターに修理をご依頼ください。

|   | 症状                               | 原因・処置                                                                                                 |       |
|---|----------------------------------|----------------------------------------------------------------------------------------------------|-------|
|   | 電源がオンにならない。                      | AC アダプターを正しく接続してください。                                                                                 | 9     |
|   |                                  | リモコンを本体に向けて操作してください。                                                                                  | 7     |
|   | リモコンで操作できない。                     | リモコンと本体との間に遮るものがある場合は、取り除いてください。                                                                      | _     |
|   |                                  | リモコンの電池を交換してください。                                                                                     | 7     |
| _ | テレビに画像、音声が出ない。                   | HDMI ケーブルを正しく接続してください。                                                                                | 9     |
|   | 操作したときに画面の反応が遅い。                 | 次のようなときは、動作が遅くなる場合があります。<br>・バックグラウンド処理(☆付け、被写体分類など)がされている場合<br>・大量の画像を保存している場合                       | 13    |
|   | ランブがずっと点滅したままになる。                | 被写体分類は時間がかかるので、大量の写真を読み込んだあとは長い時間がか<br>かります。AC アダプターを抜かずに放置してください。                                    | _     |
| 般 | 電源オフなのに LED が点滅したり動作してしまう。       | バックアップなど、自動的に動作することがあります。故障ではありません。<br>AC アダプターを抜かないでください。                                            | 10    |
|   | 動作に異常がある。                        | 内部では複数のソフトウェアが動作しており、ごくまれに誤動作が発生する場合があります。その場合は <b>ひ</b> 電源ボタンを長押ししていったん主電源を切っ<br>てから、電源をオンにし直してください。 | _     |
|   | ソフトウェアの新しいバージョンアップの有無を確認した<br>い。 | 「設定」メニューの「バージョンアップ」、オンラインアプリの画面、または<br>Wonder Photo Box のホームページで確認できます。                               | 40、48 |

困ったときは

## トラブルシューティング /FAQ

|        | 症状                                     | 原因・処置                                                                                                    |              |
|--------|----------------------------------------|----------------------------------------------------------------------------------------------------|--------------|
| 読<br>み | 写真や動画の読み込みを途中で止めたい。                    | SD メモリーカードや USB メモリーから読み込んでいる場合は、 アイコンを選びマウント解除すれば、読み込みを止めることができます。<br>スマートフォンやタブレットから読み込んでいる場合は、接続している USB<br>ケーブルを外せば、読み込みを途中で止めることができます。読み込みが済ん<br>でいない画像は、次回接続時に続きを読み込みます。 | 13           |
|        | 写真や動画を読み込めない。                          | SD メモリーカードや USB メモリーなどの向きを確認して正しく挿入してく<br>ださい。                                                                                                    | 14           |
|        |                                        | 内蔵 HDD のファイルを削除して十分な空き容量を確保してください。                                                                                                    | 15.<br>22.41 |
|        |                                        | ー度本体から削除したファイルは、再度読み込むことはできません。パソコンな<br>どで、読み込みたいファイルのファイル名を変更してから読み込んでください。                                                                                                   | 13           |
|        |                                        | RAW 画像は弊社デジタルカメラで撮影されたファイルのみ読み込むことができます。                                                                                                    | 61           |
| 込      | SD メモリーカードを挿入したのに認識されずアイコンが<br>出ない。    | カードの種類の違いなどで、まれに認識されない場合があります。その場合は<br>SD メモリーカードをいったん取り出して、再度挿入し直してください。                                                                                                    | 14           |
|        | 読み込み動作をしているのに読み込まれておらず見ること<br>ができない。   | 次のような画像は、読込めません。<br>・以前本体に読み込んだことがある画像<br>・対応ファイル以外の画像                                                                                                    | 13,61        |
| ъ      |                                        | USB ケーブルを正しく接続してください。                                                                                                    | 15           |
|        | パンコンガや装品を認識しない。                        | Windows Media Player 10以降がインストールされたWindowsが必要です。                                                                                                    | 15           |
|        | パソコンと接続したとき、パソコンの操作でファイル名の<br>変更ができない。 | パソコンからは書き込み/読み出し/削除ができます。ファイル名の変更はで<br>きません。                                                                                                    | —            |
| 書き出し   |                                        | SDメモリーカードやUSBメモリーの向きを確認して正しく挿入してください。                                                                                                    | 14           |
|        | 写真や動画を書き出せない。                          | SD メモリーカードや USB メモリーのファイルを削除して十分な空き容量を<br>確保してください。                                                                                                    | _            |

## トラブルシューティング /FAQ

|          | 症状                                   | 原因・処置                                                                                                    |    |
|----------|--------------------------------------|----------------------------------------------------------------------------------------------------|----|
| 被        | 被写体・人物分類で間違ったフォルダに画像が入る。             | データに基づき自動的に分類していますが、画像の内容によっては間違った判<br>断をする場合もあります。必要に応じてフォルダ変更をしてください。                                        | 30 |
| 写        | 人物分類がされず、人物が1個のフォルダしかできない。           | 人物分類をするためには、バックアップサービスへの登録が必要です。バック<br>アップサービスへ登録してください。                                                       | 8  |
| 体分       |                                      | 人物分類は画像データを読み込んだ時ではなく、読み込み後にバックアップサー<br>バーヘバックアップをしたあとに実行され、バックアップ終了から約 40 分〜<br>65 分後に反映されます。                 | 29 |
| 類        |                                      | 人物分類されるのは、バックアップ対象となっている画像のみです。「設定」メ<br>ニューの「バックアップ実行」を確認し、必要に応じて設定を変更してください。                                  | 47 |
| 地        | 地図が表示されない。                           | インターネットに接続されていない場合は表示されません。インターネットに<br>接続してください。                                                               | 11 |
| 义        | 地図上に写真が表示されない。                       | 撮影機器の GPS 情報を記録する機能を確認してください。                                                                                  | _  |
| プ        | ネットブリントサービスにログインできない。                | ネットプリントサービスのご利用には、ユーザー登録が必要です。「設定」メ<br>ニューの「ユーザー情報」→「ネットプリント注文ユーザー情報入力」からユー<br>ザー登録をしてください。                    | 45 |
| ں<br>• • |                                      | ログイン情報が正しくありません。「ネットプリント注文ユーザー情報入力」を<br>正しく入力してください。                                                           | 45 |
| ۶<br>۲   | ネットブリント注文の画面でリモコンが使用できない。            | USB マウスが接続されていると、リモコン選択用カーソルが画面に表示され<br>ません。USB マウスを取り外して、リモコン選択用カーソルをリモコンで操<br>作してください。                       | 37 |
| バ        |                                      | USB メモリーを正しく挿入してください。                                                                                          | 14 |
| ッ        | バックアップできない。                          | SD メモリーカードや USB メモリーのファイルを削除して十分な空き容量を<br>確保してください。                                                            | _  |
| クアッ      | バックアップがされない、またはバックアップがすぐ終<br>わってしまう。 | 工場出荷時の設定では「お気に入りのみ」がバックアップされる設定となって<br>おり対象画像が無い、または少ない可能性があります。「設定」メニューの「バッ<br>クアップ実行」を確認し、必要に応じて設定を変更してください。 | 47 |
| プ        | リカバリーしたら写真が消えてしまった。                  | リカバリー機能は本体内のデータをいったん消去して、バックアップされてい<br>たデータで上書きします。ご注意ください。                                                    | 42 |

困ったときは

|      | 症状                                                                                    | 原因・処置                                                                                                    |       |
|------|---------------------------------------------------------------------------------------|----------------------------------------------------------------------------------------------------|-------|
| л    | 不要な画像をバックアップしてしまったので、削除して<br>アップロードし直したい。                                             | 本体から一枚ずつ不要な画像を削除し、再度バックアップをしてください。                                                                                      | —     |
| ש    | バックアップされた画像を1画像ごとに削除したい。                                                              | バックアップから1画像ごとに削除する事はできません                                                                                               | _     |
| 2    | バックアップサーバーの容量がすべて 0.0GB になってい<br>る。                                                   | インターネットに接続されていません。インターネットに接続してください。                                                                                     | 11    |
| ア    | 本体ストレージの使用量とバックアップサーバーの使用量<br>が一致しない。                                                 | 「設定」メニューの「バックアップ実行」→「リサイズ」、「動画をバックアップ<br>する」、「お気に入りのみ」の設定を確認してください。                                                     | 47    |
| ップ   | 自動バックアップを OFF にした時、手動バックアップ時<br>の設定はどこでするのか。                                          | 手動バックアップ時も、自動バックアップの設定に従って実行されます。「設定」<br>メニューの「バックアップ実行」→「リサイズ」、「動画をバックアップする」、「お<br>気に入りのみ」の設定をしてください。                  | 47    |
| 設定   | 以前あった画像がなくなってしまった、または読み込んだ<br>枚数と表示される枚数が一致しない。                                       | 類似画像が表示されない設定になっている可能性があります。「設定」メニュー<br>の「画面表示」→「類似画像を表示する / 表示省略」の設定を確認してください。                                         | 45    |
| ス    | ワンダーフォトボックスとの接続が失敗する。                                                                 | スマートフォン / タブレットに自動ロックがかかったり、スリープしたりする<br>と、接続が切れてしまいます。iOS の自動ロック設定や、Android の Wi-Fi の<br>スリーブ設定をオフにしてお使いになることをおすすめします。 |       |
| Ň    |                                                                                       | 無線 LAN の接続を確認してください。                                                                                                    | 11,48 |
| <br> | スマートフォンやタブレットで操作できない。                                                                 | 電子レンジやコードレス電話機などの機器から離してください。                                                                                           | 62    |
|      |                                                                                       | アプリをインストールしてください。                                                                                                    | 49    |
| フチ   | スマートフォンアプリの「安心バックアップの画像を見る<br>(インターネット経由)」で、すべての画像が見えない。                              | バックアップサーバーにバックアップされた画像のみ見ることができます。本<br>体の設定とサーバー契約内容を確認してください。                                                          | —     |
| ュン   | スマートフォンアプリの「安心バックアップの画像を見る<br>(インターネット経由)」を使ってスマートフォンの画像を<br>アップロードしたが、画像がどこにも見当たらない。 | アップロードした画像は、バックアップサーバーへのバックアップが実行され<br>たあとで見えるようになります。                                                                  | 51    |

## 対応機器

## SD CARD スロット

**SD メモリーカード** /microSD メモリーカード \*<sup>1</sup>(2 GB 以下)、 **SDHC メモリーカード** /microSDHC メモリーカード \*<sup>1</sup>(4 GB ~ 32 GB)

## <u>前面•←(USB) 端子</u>

スマートフォン\*<sup>2</sup>、タブレット\*<sup>2</sup>、USB メモリー、USB マウス

## <u>背面•← (USB) 端子</u>

パソコン \*3

- \*<sup>1</sup> 変換アダプターが必要です。
- \*<sup>2</sup> iPhone 4S/iPad 2/iPad mini/iPod touch (第5世代) 以降 (iOS 7.0 以降)、または MTP 接続対応の Android 4.0 以降 (動作確認済みの端末については以下でご案内しております。 http://wonderphotobox.com/ja/specs/device/)
- \*<sup>3</sup> Windows Media Player 10 以降がインストールされた Windows パソコンとの接続には、マイクロ B タイプの USB 通信ケーブルを お使いください。

## **\** 注意

- ・ファイルシステムは、FAT/FAT32 に対応しています。
- USBバスパワータイプの外付型ハードディスクには対応していません。

## 対応ファイル

本製品には、以下のファイルを読み込むことができます。

- 静止画:JPEG、PNG、RAW
  - 最小 640 × 480 ピクセル、

最大 7500 × 7500 ピクセル(縦横いずれかが 7500 ピクセル を超える画像には対応していません)

#### 動画:MP4、MOV

最大フル HD(1920 × 1080 ピクセル)

(スマートフォンまたは弊社デジタルカメラで撮影したもの)

#### 音楽 (BGM 用): MP3

## **\** 注意

- ・ファイルサイズが 4 GB 以上のファイルには対応していません。
- RAW 画像は、弊社デジタルカメラで撮影したもののみ対応しています。

## |無線 LAN 機器使用上の注意事項

#### ■本製品の使用する無線チャンネルは、以下の機器や無線局と同じ周 波数帯を使用します。

- 産業・科学・医療用機器
- ・工場の製造ライン等で使用されている移動体識別用の無線局
- (1)構内無線局(免許を要する無線局)
- (2) 特定小電力無線局(免許を要しない無線局)
- ■本製品を使用する場合は、前項の機器や無線局と電波干渉する恐れ があるため、以下の事項に注意してください。

無線局が運用されていないことを確認してください。

万一、本製品から移動体識別用の構内無線局に対して電波干渉の事例 が発生した場合は、速やかに本製品の使用周波数を変更して、電波干 渉をしないようにしてください。

その他、本製品から移動体識別用の特定小電力無線局に対して電波干渉の事例が発生した場合など何かお困りのことが起きたときは、当社 サービスセンターへお問い合わせください。

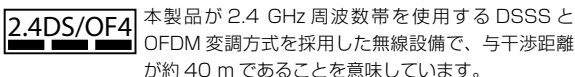

#### ■本製品は無線LAN機器としてお使いください。

無線 LAN 機器以外として使用されたことにより損害が発生した場合、 当社はいかなる責任も負いかねますので、あらかじめご了承ください。 医療機器や人命に直接的または間接的に関わるシステムなど、高い安 全性が要求される用途には使用しないでください。無線 LAN 機器より も高い信頼性が要求される機器や電算機システムなどの用途に使用す るときはご使用になるシステムの安全設計や故障に対する適切な処置 を万全に行ってください。

## ■ 無線 LAN 機能はお買い求めいただいた国での利用を前提としています。

本製品の無線 LAN 機能はお買い求めいただいた国の電波に関する法律 に準拠しております。ご使用の際は、お使いいただく国の法律を順守 してください。お買い求めいただいた国以外でのご使用上のトラブル 等については、弊社では一切の責任を負いかねます。

■ 電波によるデータの送受信は傍受される可能性があります。

電波によるデータの送受信は傍受される可能性があります。あらかじ めご了承ください。

■磁場、静電気、電波障害が発生するところでは本製品を使用しない でください。

電子レンジ付近などの磁場、静電気、電波障害が発生するところでは 本製品を使用しないでください(環境により電波が届かないことがあ ります)。また、2.4 GHz付近の電波を使用しているものの近くで使 用すると双方の処理速度が落ちる場合があります。

#### ■ 使用周波数帯

本製品の使用周波数は 2.4 GHz 帯です。変調方式として DSSS、 OFDM 変調方式を採用しています。

| 内蔵 HDD | 容量        | 1 TB HDD                    |
|--------|-----------|-----------------------------|
|        | 最大保存画像数*  | 15万枚                        |
| インター   | SD CARD   | SD/SDHC メモリーカード             |
| フェース   | スロット      |                             |
|        | ●← (USB)  | USB 2.0(タイプ A)、             |
|        | 端子(前面)    | 出力:DC 5 V === 1 A           |
|        |           | (USB メモリー、スマートフォン、          |
|        |           | またはマウス接続用)                  |
|        | ●← (USB)  | USB 2.0(マイクロ B)             |
|        | 端子(背面)    | (パソコン接続用)                   |
|        | HDMI出力    | HDMI(タイプ A)                 |
|        | 有線        | LAN 端子                      |
|        | ネットワーク    | (RJ45: 10BASE-T/100BASE-TX) |
| 対応ファイ  | ルシステム     | FAT、FAT32                   |
| 対応     | 静止画       | JPEG、PNG、RAW                |
| ファイル   |           | 最小 640 × 480 ピクセル、          |
|        |           | 最大 7500 × 7500 ピクセル(縦横      |
|        |           | いずれかが 7500 ピクセルを超える画        |
|        |           | 像には対応していません)                |
|        |           | (RAW 画像は弊社デジタルカメラで撮         |
|        |           | 影したもの)                      |
|        | 動画        | MP4、MOV                     |
|        |           | 最大フル HD(1920 × 1080 ピクセ     |
|        |           | ル) (スマートフォンまたは弊社デジタ         |
|        |           | ルカメラで撮影したもの) (4 GB 以上       |
|        |           | のファイルには対応していません)            |
|        | 音楽(BGM 用) | MP3                         |

| 無線         | 準拠規格  | IEEE 802.11b/g/n          |
|------------|-------|---------------------------|
| ネット        |       | (無線 LAN 標準プロトコル)          |
| ワーク        | 使用周波数 | 2.4 GHz 帯                 |
| 動作環境       |       | 温度0℃~40℃、湿度10%~80%        |
|            |       | (結露しないこと)                 |
| 電源         |       | AC 100 - 240 V、50/60 Hz   |
|            |       | (専用 AC アダプター)             |
| 消費電力       |       | 約16 W                     |
| 本体外形寸法     |       | 149 mm × 30.5 mm × 123 mm |
| (幅×高さ×奥行き) |       | (突起物含まず)                  |
| 質量         |       | 約 323 g                   |

\*最大保存画像数は、ファイルサイズにより変わります。

## **\** 注意

- ・仕様、性能は、予告なく変更することがありますのでご了承ください。 使用説明書の記載の誤りなどについての補償はご容赦ください。
- すべてのファイルの動作を保証するものではありません。対応している形式でも、記録方式などの条件により、表示・再生できない場合があります。

資料

# FUJ¦FILM

■本製品のお問合せ/修理に関するお問い合わせ先

Wonder Photo Box 相談窓口

## TEL 050-3786-1601

受付時間: 月曜日~金曜日 10:00~17:00 (土日祝日、年末年始を除く) ※受付時間・サービス内容は、予告なく変更する場合があります。 最新の情報は弊社ホームページでご確認ください。